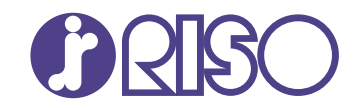

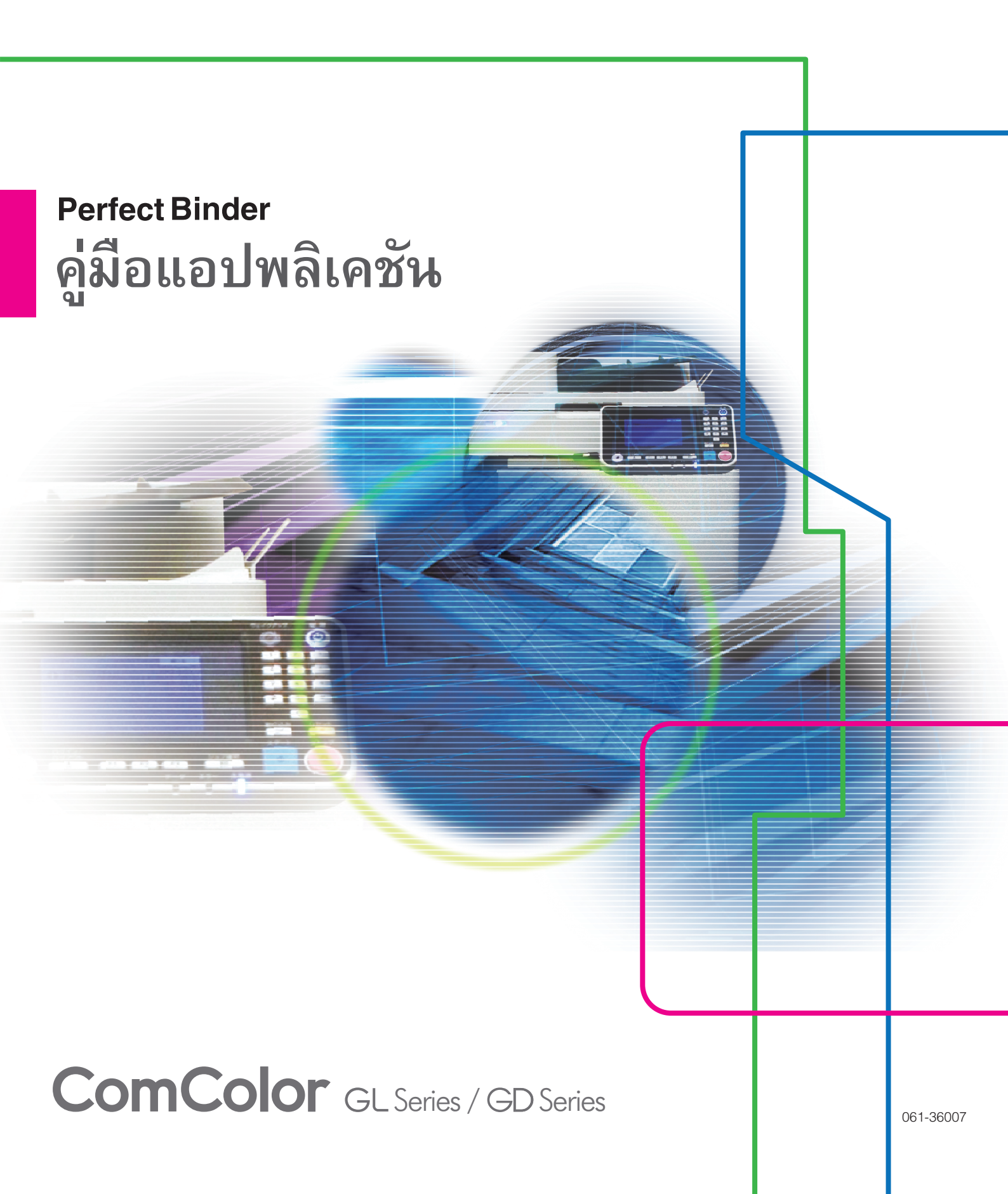

# เกี่ยวกับคู่มือนี้

#### คำนำ

"Perfect Binding Software" เป็นซอฟต์แวร์ประยุกต์แบบจำเพาะสำหรับการใช้งาน Perfect Binder ที่เชื่อมต่อกับ RISO printer ท่านจะสามารถ สร้างข้อมูลดันฉบับสำหรับการเข้าเล่มเสร็จสมบูรณ์ได้ด้วยผลิตภัณฑ์นี้ โปรดอ่านคู่มือฉบับนี้ก่อนเริ่มใช้งาน หรือเมื่อมีข้อสงสัยระหว่างการใช้งาน และช่วยให้การใช้งานผลิตภัณฑ์และคู่มือฉบับนี้ยาวนานยิ่งขึ้น

#### Perfect Binder นี้มาพร้อมกับคู่มือดังต่อไปนี้

คู่มีอผู้ใช้
 คู่มีอผู้ใช้จะอธิบายถึงข้อมูลจำเพาะ การทำงาน และการตั้งค่าต่าง ๆ ของแต่ละฟังก์ชั่น
 โปรดอ่านคู่มือฉบับผู้ใช้เมื่อท่านต้องการทราบรายละเอียดเกี่ยวกับ Perfect Binder

#### คู่มือแอปพลิเคชัน (คู่มือฉบับนี้)

คู่มือฉบับนี้อธิบายวิธีการใส่เอกสารต้นฉบับของหน้าปกและหน้าเนื้อหา และการสร้างการเข้าเล่มเอกสาร

#### เกี่ยวกับคู่มือนี้

(1) ห้ามตีพิมพ์คู่มือนี้ทั้งเล่มหรือบางส่วนโดยไม่ได้รับอนุญาตจาก RISO KAGAKU CORPORATION

(2) เนื้อหาภายในคู่มือนี้อาจเปลี่ยนแปลงโดยไม่ต้องแจ้งให้ทราบล่วงหน้าเนื่องจากการปรับปรุงผลิตภัณฑ์

(3) RISO KAGAKU CORPORATION จะไม่รับผิดชอบต่อผลกระทบที่เกิดจากการใช้คู่มือหรื่อผลิตภัณฑ์นี้

#### เครื่องหมายการค้า

Microsoft, Windows, Microsoft Excel, Microsoft Word และ Microsoft PowerPoint เป็นเครื่องหมายการค้าจดทะเบียนหรือเครื่องหมายการค้าของ Microsoft Corporation ในสหรัฐอเมริกาและ/หรือประเทศอื่นๆ

Intel เป็นเครื่องหมายการค้าของ Intel Corporation หรือบริษัทในเครือ

ใดรเวอร์ Antenna House PDF เป็นเครื่องหมายการค้าจดทะเบียนของ Antenna House Inc.

ชื่อบริษัทอื่นๆ และ/หรือเครื่องหมายการค้าเป็นเครื่องหมายการค้าจดทะเบียนหรือเครื่องหมายการค้าของแต่ละบริษัท ตามลำดับ

# สัญลักษณ์, เครื่องหมาย และรูปประกอบที่ใช้ในคู่มือนี้

#### สัญลักษณ์ที่ใช้ในคู่มือนี้

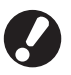

หมายถึง รายการสำคัญที่ควรสังเกตหรือข้อห้าม

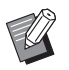

หมายถึง ข้อมูลที่เป็นประโยชน์หรือข้อมูลเพิ่มเติม

#### 🔳 ชื่อปุ่มต่าง ๆ

ชื่อของรายการต่อไปนี้จะแสดงอยู่ในวงเล็บสี่เหลี่ยม [ ]:

- ปุ่มบนแผงควบคุม
- ปุ่มและรายการที่แสดงบนหน้าจอแผงสัมผัส
- ปุ่มและรายการที่แสดงบนหน้าต่างคอมพิวเตอร์

ตัวอย่าง: กดปุ่ม [หยุด]

#### ภาพตัวอย่างที่ใช้ในคู่มือฉบับนี้

รูปประกอบและภาพประกอบในคู่มือนี้จะแตกต่างกันไปตามรุ่นของเครื่องพิมพ์และสภาวะการใช้งาน รวมถึงอุปกรณ์เสริมที่เชื่อมต่อ

# สารบัญ

| เกี่ยวกับคู่มือ | งนี้                                               | 1  |
|-----------------|----------------------------------------------------|----|
| -               | สัญลักษณ์. เครื่องหมาย และรปประกอบที่ใช้ในค่มือนี้ |    |
| เกี่ยวกับ "Pe   | erfect Binding Software"                           | 4  |
|                 | ความพิเศษของ "Perfect Binding Software"            |    |
|                 | คำศัพท์                                            |    |
| การติดตั้งแล    | าะการถอนการติดตั้ง                                 | 6  |
|                 | สภาพแวดล้อมในการใช้งาน                             | 6  |
|                 | การติดตั้ง                                         | 6  |
|                 | การถอนการติดตั้ง                                   | 7  |
| การทำงานพื่     | ในฐาน                                              | 8  |
|                 | การเริ่มและหยุดใช้งานซอฟต์แวร์                     | 8  |
|                 | หน้าต่างหลัก                                       | 8  |
| ขั้นตอนการ      | ทำงานจนกระทั่งเข้าเล่มเสร็จสมบูรณ์                 | 12 |
| การสร้างเอก     | าสารเข้าเล่ม                                       | 13 |
|                 | การเตรียมเอกสารต้นฉบับ                             |    |
|                 | การสร้างเอกสารเข้าเล่ม                             | 14 |
|                 | การโหลดเอกสารหน้าปกลงในแอปพลิเคชัน                 |    |
|                 | การโหลดเอกสารหน้าเนื้อหาลงในแอปพลิเคชัน            |    |
|                 | การเลือกดำแหน่งการพิมพ์ของหน้าเนื้อหา              | 19 |
| การพิมพ์ (กา    | ารเข้าเล่ม)                                        | 21 |
|                 | การยืนยันภาพการจัดชุดในหน้าต่างตัวอย่างก่อนพิมพ์   | 21 |
|                 | ยืนยันสถานะของเครื่องพิมพ์และ Perfect Binder       | 21 |
|                 | การพิมพ์ (การเข้าเล่ม)                             | 22 |
| การแก้ไขเอ      | กสารเข้าเล่ม                                       | 24 |
|                 | การแก้ไขหน้าเอกสารในหน้าต่างนำทาง                  | 24 |
|                 | การแก้ไขโดยการเพิ่มกล่องข้อความ                    | 25 |
|                 | การประทับหมายเลขประจำเครื่องลงบนหน้าปก (หน้าปก 1)  | 26 |
|                 | การเพิ่มตัวอักษรบนสันหนังสือ                       | 27 |
|                 | การประทับหมายเลขหน้าลงบนหน้าเนื้อหา                | 27 |
|                 | แทรกใบแทรก                                         | 28 |
|                 | การประทับลายน้ำ                                    | 29 |
|                 | การประทับวันที่                                    | 30 |
|                 | การเปลี่ยนแผ่นงานพิมพ์ตามหน้าเอกสาร                | 30 |
| การแก้ไขปัญ     | บูหา                                               | 31 |
|                 | เอกสารดันฉบับ (การเข้าเล่ม)                        |    |

# เกี่ยวกับ "Perfect Binding Software"

### ความพิเศษของ "Perfect Binding Software"

"Perfect Binding Software" จะแปลงและแก้ไขเอกสารที่สร้างขึ้นใน PC เป็นเอกสารเข้าเล่มสำหรับ Perfect Binder ผลิตภัณฑ์นี้มีคุณลักษณะ ที่ใช้งานได้สะดวกดังต่อไปนี้

### การแปลงเอกสารต้นฉบับเป็นเอกสารเข้าเล่ม

โหลดข้อมูลที่ทำขึ้นใน Microsoft Word, Excel, PowerPoint หรือซอฟต์แวร์อื่นๆ ในรูปแบบ PDF ตามต้นฉบับ แล้วแปลงข้อมูลดังกล่าวเป็นเอกสาร เข้าเล่ม

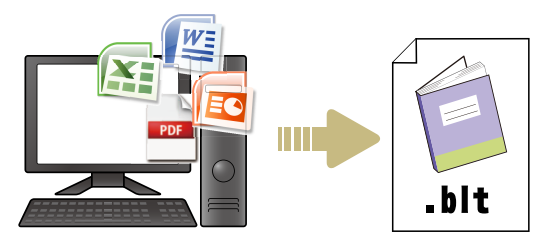

### การแก้ไขเอกสารเข้าเล่มด้วยวิธีง่าย ๆ

สามารถให้ภาพการเข้าเล่มแสดงขึ้นเพื่อแก้ไขเอกสารเข้าเล่มได้

- ย้าย/ลบหน้า
- ประทับหมายเลขประจำเครื่องลงบนหน้าปก
- เพิ่มตัวอักษรลงบนสันหนังสือ
- ประทับเลขหน้า
- แทรกใบแทรก
- เปลี่ยนหน้ากระดาษ
- ประทับลายน้ำ
- ประทับวันที่

### การพิมพ์เอกสารเข้าเล่ม (การเข้าเล่ม)

พิมพ์เอกสารเข้าเล่มที่แก้ไขแล้ว

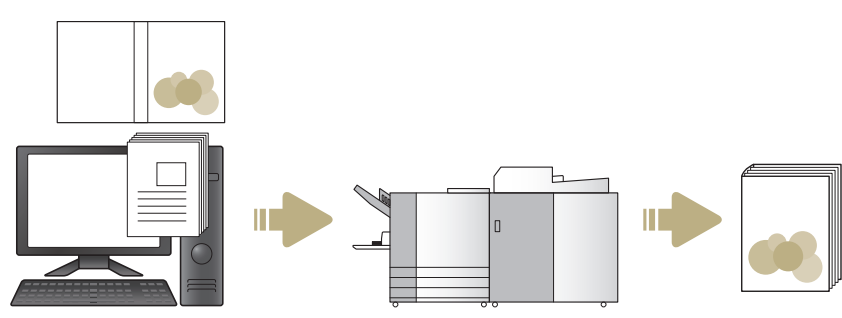

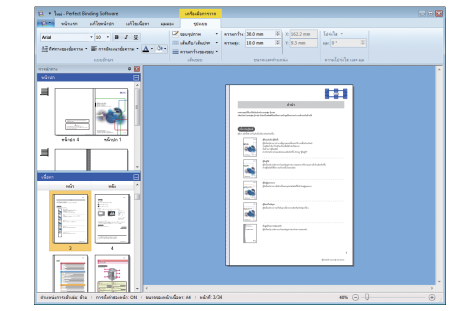

คู่มือแอปพลิเคชัน Perfect Binder

# คำศัพท์

# คำศัพท์เกี่ยวกับการเข้าเล่มอย่างสมบูรณ์

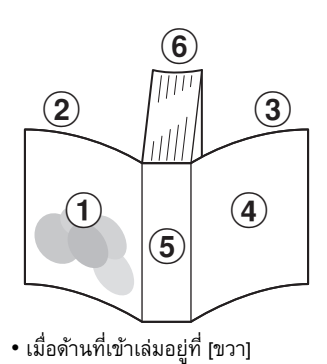

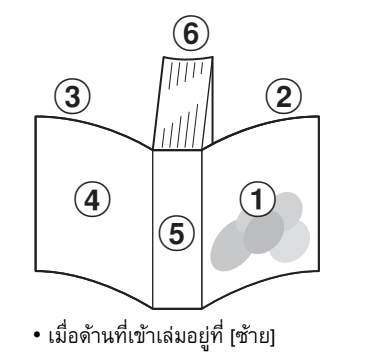

พน้าปก 1
 พน้าปก 2
 พน้าปก 3
 พน้าปก 4
 สันหนังสือ
 พน้าเนื้อหา

| คำศัพท์            | คำอธิบาย                                       |
|--------------------|------------------------------------------------|
| หน้าปก 1           | ด้านหน้าของปกหน้า (ด้านนอก)                    |
| หน้าปก 2           | ด้านหลังของปกหน้า (ด้านใน)                     |
| หน้าปก 3           | ด้านหลังของปกหลัง (ด้านใน)                     |
| หน้าปก 4           | ด้านหน้าของปกหลัง (ด้านนอก)                    |
| สันหนังสือ         | ส่วนที่รวมหน้าเอกสารทั้งหมดไว้ด้วยกัน          |
| ความกว้างของเอกสาร | ความหนาของเนื้อหาหลัก (ไม่รวมความหนาของหน้าปก) |
| ใบแทรก             | แผ่นว่างเปล่าทั้งสองหน้า                       |

# คำศัพท์เกี่ยวกับเอกสาร

คู่มือฉบับนี้จะอธิบายประเภทเอกสารที่ดำเนินการโดย "Perfect Binding Software" ดังนี้

| เอกสารเข้าเล่ม | โหลดเฉพาะเอกสารที่ถูกแก้ไขลงใน "Perfect Binding Software" (รูปแบบ .blt)                  |
|----------------|------------------------------------------------------------------------------------------|
| เอกสารตันฉบับ  | รูปแบบไฟล์ของเอกสารที่สามารถโหลดลงใน "Perfect Binding Software" (รูปแบบ .doc, .pdf, ฯลฯ) |

# การติดตั้งและการถอนการติดตั้ง

# สภาพแวดล้อมในการใช้งาน

#### 🔳 คอมพิวเตอร์

| หน่วยความจำ | สำหรับ OS 32-บิต: 2 GB ขึ้นไป<br>สำหรับ OS 64-บิต: 3 GB ขึ้นไป                             |
|-------------|--------------------------------------------------------------------------------------------|
| ซีพียู      | Intel <sup>®</sup> หรือที่สามารถใช้งานได้                                                  |
| นาฬิกา      | 2.0 GHz ขึ้นไป                                                                             |
| ฮาร์ดดิสก์  | สำหรับ OS 32-บิต: มีพื้นที่ว่าง 1 GB ขึ้นไป<br>สำหรับ OS 64-บิต: มีพื้นที่ว่าง 2 GB ขึ้นไป |
| จอแสดงผล    | 1,024 × 768 พิกเซลขึ้นไป,<br>High Color หรือที่มีความละเอียดสูงกว่า                        |

\* ใช้งานกับซอฟต์แวร์สำหรับเดสก์ท็อปเท่านั้น

# การติดตั้ง

ติดตั้ง "Perfect Binding Software" บนคอมพิวเตอร์หากส่งเอกสาร เข้าเล่มด้วยซอฟต์แวร์

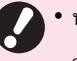

- ทำการล็อกอินในฐานะผู้ใช้ที่มีสิทธิของผู้ดูแลระบบ
- ปิดแอปพลิเคชันที่ทำงานอยู่ทั้งหมด

#### 1 ใส่แผ่นซีดีรอม "Perfect Binding Software" ที่มาให้ลงในไดรฟซีดีรอมของคอมพิวเตอร์

โปรแกรมติดตั้งปรากฏขึ้นมา

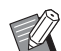

 หากโปรแกรมติดตั้งไม่ปรากฏขึ้นมา ให้เปิดโฟลเดอร์
 [Perfect Binding Software] ในชีดีรอม แล้วดับเบิลคลิก ที่ไฟล์ "Perfect Binding Software Setup (.exe)"

### 2 เลือก [ภาษาไทย] ในเมนูแบบดึงลงและคลิก [OK]

- หากหน้าจอตั้งค่า "Microsoft .NET Framework" ปรากฏขึ้น ให้ปฏิบัติตามคำแนะนำบนหน้าจอเพื่อทำ การติดตั้ง\*
- หากหน้าจอตั้งค่า "Microsoft Visual C++" ปรากฏขึ้น ให้ปฏิบัติตามคำแนะนำบนหน้าจอเพื่อทำการติดตั้ง\*
- "ไดรเวอร์ Antenna House PDF" จะได้รับการติดตั้งเป็น ใดรเวอร์เครื่องพิมพ์ ห้ามเปลี่ยนชื่อเครื่องพิมพ์
- "ไดรเวอร์ Antenna House PDF" เป็นไดรเวอร์ เครื่องพิมพ์ซึ่งจะแปลงข้อมูลในรูปแบบไฟล์ที่ไม่สามารถ โหลดใน "Perfect Binding Software" ให้เป็นรูปแบบ PDF (หน้า 8)
- \* จำเป็นต้องเชื่อมต่ออินเทอร์เน็ต

### 3 ป้อน SERIAL No. ของ Perfect Binder และคลิก [ตกลง]

สามารถดู SERIAL No. ได้จากแผ่นป้ายแสดงข้อมูลที่อยู่ด้านบน สวิตช์เปิด/ปิดเครื่อง

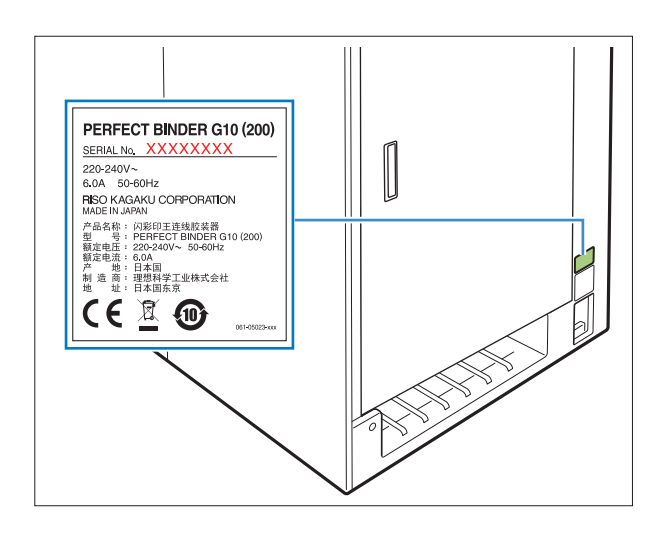

4 คลิก [ถัดไป] บนหน้าจอช่วยเหลือการตั้งค่า

5 เลือก [ฉันยอมรับเงื่อนไขในข้อตกลงสิทธิ์ การใช้งาน] แล้วคลิก [ถัดไป]

6 ตรวจสอบปลายทางการติดตั้งและคลิก [ถัดไป]

 หากต้องการเปลี่ยนปลายทางการติดตั้ง ให้คลิกที่
 [เปลี่ยน] และเลือกปลายทางในหน้าจอ [เปลี่ยนโฟลเดอร์ ปลายทาง]

7 คลิก [ติดตั้ง]

- 8 คลิก [เสร็จสิ้น]
- **9** คลิก [ใช่] ที่หน้าต่างยืนยันการรีบูต

# 10นำแผ่นซีดีรอมออกจากคอมพิวเตอร์

โปรดเก็บรักษาแผ่นซีดีรอมให้ปลอดภัย

# การถอนการติดตั้ง

ใส่แผ่นซีดีรอม "Perfect Binding Software" ที่มาให้ลงในไดรฟ์ซีดีรอมของคอมพิวเตอร์

โปรแกรมติดตั้งปรากฏขึ้นมา

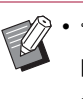

 หากโปรแกรมติดตั้งไม่ปรากฏขึ้นมา ให้เปิดโฟลเดอร์
 [Perfect Binding Software] ในซีดีรอม แล้วดับเบิลคลิก ที่ไฟล์ "Perfect Binding Software Setup (.exe)"

# 2 คลิก [ถัดไป]

3 คลิก [เอาออก]

**4** คลิก [เอาออก] เริ่มต้นถอนการติดตั้ง

5 คลิก [เสร็จสิ้น]

## 6 นำแผ่นซีดีรอมออกจากคอมพิวเตอร์

โปรดเก็บรักษาแผ่นซีดีรอมให้ปลอดภัย

# การทำงานพื้นฐาน

# การเริ่มและหยุดใช้งานซอฟต์แวร์

### การเริ่มใช้งานซอฟต์แวร์

คลิก [เริ่ม] - ([ทุกแอป] -) [RISO] - [Perfect Binding Software]

สำหรับ Windows 8.1 ให้เปิดหน้าจอ "โปรแกรมประยุกต์" แล้วเลือก [Perfect Binding Software] ในกลุ่มของ "RISO"

ซอฟต์แวร์จะเริ่มทำงาน และหน้าต่างหลักจะปรากฏขึ้น

### การยุติการใช้งานซอฟต์แวร์

คลิกปุ่ม 🔀 (ปิด) ในหน้าต่างหลัก

- นอกจากนี้ ยังสามารถปิดซอฟต์แวร์โดยการคลิก [ออก]
   ในเมนูแอป
  - หากยังไม่ได้บันทึกเอกสารเข้าเล่มที่กำลังจัดทำหรือแก้ไข จะมีกล่องข้อความปรากฏขึ้นมาและถามว่าจะบันทึกข้อมูล หรือไม่ บันทึกไฟล์เอกสารเข้าเล่มตามความจำเป็น สำหรับ ข้อมูลเพิ่มเติมเกี่ยวกับการบันทึกไฟล์ โปรดดูที่ "รายการ "เมนูริบบอน"" (หน้า 9)

# หน้าต่างหลัก

หัวข้อนี้จะอธิบายเมนูและฟังก์ชั่นที่แสดงอยู่ในหน้าต่างหลักของ "Perfect Binding Software"

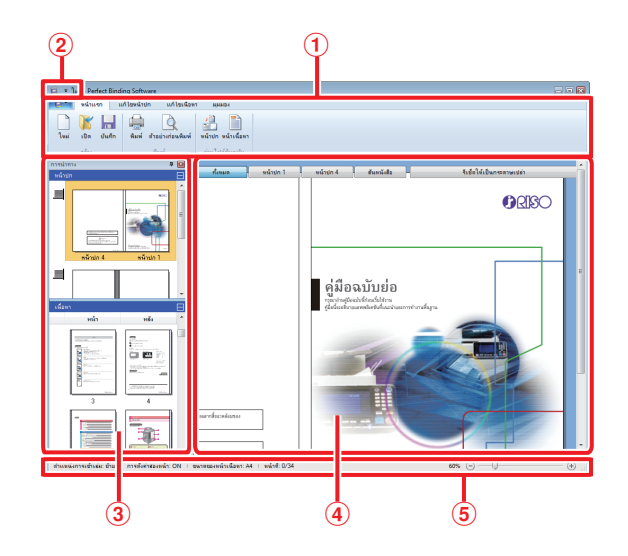

- เมนูริบบอน แสดงหมวดหมู่ฟังก์ชั่นสำหรับแก้ไขเอกสารเข้าเล่ม
- (2) แถบเครื่องมือด่วน ปรากฏอยู่เหนือหรือใต้เมนูริบบอน และสามารถใช้ในการบันทึก คำสั่งที่ใช้บ่อย
- (3) หน้าต่างนำทาง

แสดงภาพเอกสารเข้าเล่มแบบย่อส่วน

- (4) พื้นที่แก้ไข แสดงเอกสารเข้าเล่ม
- (5) แถบสถานะ

บ่งบอกข้อมูล เช่น ตำแหน่งการเข้าเล่ม ย่อขยาย และหมายเลขหน้า

## รายการ "เมนูริบบอน"

แท็บ 📴 (เมนูแอป) และ [หน้าแรก], [แก้ไขหน้าปก], [แก้ไขเนื้อหา], [มุมมอง] และ [รูปแบบ] ที่ผ่านการกำหนดค่า การคลิกในแต่ละแท็บจะเป็นการสลับหน้าจอไปยังเมนูของฟังก์ชั่น ที่เกี่ยวข้องกับเนื้อหาของ "เมนูริบบอน"

| เมนูริบบอน                                                              | ฟังก์ชั้น                                                                       |
|-------------------------------------------------------------------------|---------------------------------------------------------------------------------|
| ê •                                                                     |                                                                                 |
| 属 บันทึกเป็น                                                            | เปลี่ยนชื่อไฟล์ปัจจุบันและบันทึกไฟล์                                            |
| 🗸 คุณสมบัติ                                                             | ปรับตั้งระยะเวลาของเครื่อง กระดาษ<br>ในเครื่องพิมพ์และประเภทกระดาษ<br>ในถาดป้อน |
| 🕕 เวอร์ชัน                                                              | แสดงข้อมูลเกี่ยวกับเวอร์ชัน                                                     |
| ออก                                                                     | ยุติการใช้งานซอฟต์แวร์                                                          |
| หน้าแรก                                                                 |                                                                                 |
| าน (ใหม่)                                                               | สร้างเอกสารเข้าเล่มใหม่                                                         |
| <b>โ</b> (เปิด)                                                         | เปิดเอกสารเข้าเล่มที่เลือกไว้                                                   |
| (บันทึก)                                                                | บันทึกทับเอกสารเข้าเล่มที่มีอยู่                                                |
| 🚇 (พิมพ์)                                                               | พิมพ์ (เข้าเล่ม) เอกสารเข้าเล่มปัจจุบัน                                         |
| <sub>ตัวอย่างก่อนพิมพ์</sub><br>(ตัวอย่างก่อนพิมพ์)                     | ดูภาพการเข้าเล่มเพื่อยืนยันการดั้งค่า                                           |
| (หน้าปก)                                                                | โหลดเอกสารต้นฉบับของหน้าปก<br>ที่เลือกไว้                                       |
| (หน้าเนื้อหา)                                                           | โหลดเอกสารดันฉบับของหน้าเนื้อหา<br>ที่เลือกไว้                                  |
| แก้ไขหน้าปก                                                             |                                                                                 |
| (หน้าปก)                                                                | โหลดเอกสารต้นฉบับของหน้าปก<br>ที่เลือกไว้                                       |
| คมพีขอความขนสมหนังสือเท่านั้น<br>(พิมพ์ข้อความขน<br>สันหนังสือเท่านั้น) | เพิ่มข้อความลงบนสันหนังสือ                                                      |
| (ลายน้ำ)                                                                | เพิ่มลายน้ำบนหน้าปก                                                             |
| (ประทับวัน)<br>ประทับวัน)                                               | เพิ่มวันที่ลงบนหน้าปก                                                           |
| 🔊 หมายเลขประจำเครื่อง<br>(หมายเลขประจำเครื่อง)                          | พิมพ์หมายเลขประจำเครื่องลงบน<br>หน้าปก                                          |

ì

| เมนูริบบอน                                                     | ฟังก์ชั่น                                                                                                    |                                                                        |
|----------------------------------------------------------------|----------------------------------------------------------------------------------------------------|------------------------------------------------------------------------|
| หมายเลขเริ่มต้น 1 😴<br>(หมายเลขเริ่มต้น)                       | ตั้งค่าหมายเลขเริ่มต้นที่จะพิมพ์สำหรับ<br>หมายเลขประจำเครื่อง                                                                       |                                                                        |
| ความกว้างของสันหนังสอ 10.0mm 😴<br>(ความกว้างของ<br>สันหนังสือ) | ตั้งค่าความหนา:                                                                                                    | ของสันหนังสือ                                                          |
| ความขาวแผ่นหน้าปก 430.0 mm 😴<br>(ความยาวแผ่นหน้าปก)            | ตั้งค่าความยาวแ                                                                                                    | ผ่นหน้าปก                                                              |
| ราย (ถาดมาตรฐาน*, ถาดป้อน<br>1-3, เครื่องแทรกแผ่นปก)           | กำหนดถาดป้อน<br>* เมื่อตัวป้อนคว<br>เครื่องพิมพ์ "H<br>จะถูกระบุเอาไ                                                                | ของแผ่นปก<br>ามจุมากเชื่อมต่ออยู่กับ<br>igh capacity feeder"<br>วัแล้ว |
| แก้ไขเนื้อหา                                                   |                                                                                                    |                                                                        |
| (หน้าเนื้อหา)                                                  | โหลดเอกสารตัน<br>ที่เลือกไว้                                                                                                    | ฉบับของหน้าเนื้อหา                                                     |
| แทรกใบแทรก)                                                    | แทรกใบแทรกห                                                                                                    | นึ่งแผ่น                                                               |
| (ลายน้ำ)                                                       | เพิ่มลายน้ำบนห                                                                                                    | น้าเนื้อหา                                                             |
| (ประทับวัน)<br>ประทับวัน)                                      | เพิ่มวันที่บนหน้า                                                                                                    | แนื้อหา                                                                |
| P ประทับตราหน้าที่: •                                          | ใส่เลขหน้า                                                                                                    |                                                                        |
| (ประทับตราหน้าที่)                                             | หมายเลข<br>เริ่มต้น                                                                                                    | ตั้งค่าหมายเลข<br>เริ่มต้นเพื่อพิมพ์<br>ลงบนหน้านั้นๆ                  |
|                                                                | หน้าเริ่มต้น                                                                                                    | ตั้งค่าหน้าแรก<br>ที่ต้องการพิมพ์                                      |
| ≡<br>ศาแหน่งของเนื้อหา)<br>(ดำแหน่งของเนื้อหา)                 | ตั้งค่าตำแหน่งขย<br>พิมพ์                                                                                                    | องเนื้อหาที่ต้องการ                                                    |
| มาย<br>(อัตโนมัติ, ถาดมาตรฐาน*,<br>ถาดป้อน 1-3, ถาดเสริม)      | กำหนดถาดป้อนของหน้าเนื้อหา<br>* เมื่อตัวป้อนความจุมากเชื่อมต่ออยู่กับ<br>เครื่องพิมพ์ "High capacity feeder"<br>จะถูกระบุเอาไว้แล้ว |                                                                        |

| เมนูริบบอน                                                              | ฟังก์ชั่น                                                                                            |                                                                  |
|-------------------------------------------------------------------------|----------------------------------------------------------------------------------------------------|------------------------------------------------------------------|
| มุมมอง                                                                  |                                                                                                    |                                                                  |
| ่⊠ท⊔้าต่างนำทาง<br>(หน้าต่างนำทาง)                                      | สลับเปลี่ยนระหว่<br>หน้าต่างนำทาง                                                                    | ่างแสดงหรือซ่อน                                                  |
| <mark>⊠ แถบสถานะ</mark><br>(แถบสถานะ)                                   | สลับเปลี่ยนระหว่<br>แถบสถานะ                                                                         | ว่างแสดงหรือซ่อน                                                 |
| <mark>่⊘ี่ คำอธิบายประกอบไฟล์ PDF</mark><br>(คำอธิบายประกอบไฟล์<br>PDF) | สลับเปลี่ยนระหว่างแสดงหรือช่อน<br>คำอริบายประกอบไฟล์ PDF ในหน้าจอ<br>แก้ไขและหน้าจอตัวอย่างก่อนพิมพ์ |                                                                  |
| (ย่อขยาย)                                                               | แสดงเมนูย่อยที่เกี่ยวกับการย่อขยาย<br>ในพื้นที่แก้ไข                                                 |                                                                  |
|                                                                         | 100%                                                                                                 | แสดงพื้นที่แก้ไข<br>ในขนาดเต็ม                                   |
|                                                                         | ย่อ/ขยาย<br>ให้ตรงกับ<br>ความกว้างของ<br>หน้า                                                        | ปรับย่อ/ขยายพื้นที่<br>แก้ไขให้พอดีกับ<br>ความกว้างของ<br>กระดาษ |
|                                                                         | เต็มหน้า                                                                                             | แสดงพื้นที่แก้ไข<br>เต็มหน้า                                     |
| รูปแบบ*                                                                 |                                                                                                    |                                                                  |
| Arial ✓<br>(แบบอักษร)                                                   | กำหนดแบบอักษ                                                                                         | łs                                                               |
| <sup>64</sup> (ขนาดแบบอักษร)                                            | กำหนดขนาดแบ                                                                                          | บอักษร                                                           |
| 🔳 (ตัวหนา)                                                              | ทำให้ตัวอักษรหเ                                                                                      | นาขึ้น                                                           |
| 🚺 (ตัวเอียง)                                                            | ทำให้ตัวอักษรเอี                                                                                     | ยง                                                               |
| 😐 (ขีดเส้นใต้)                                                          | ขีดเส้นใต้ตัวอักษ                                                                                    | វរ                                                               |
| <b>A</b> (สีแบบอักษร)                                                   | กำหนดสีของแบ                                                                                         | บอักษร                                                           |
| (สีพื้น)                                                                | เติมสีที่กำหนดให้                                                                                    | <b>เ้กับพื้นที่ที่แรเงา</b>                                      |
| ≜⊒ีทิศทางของข้อความ ▼<br>(ทิศทางของข้อความ)                             | กำหนดทิศทางข                                                                                         | องข้อความ                                                        |
| i ศารจัดแนวข้อความ ▼<br>(การจัดแนวข้อความ)                              | กำหนดตำแหน่ง <sup>.</sup><br>ข้อความ                                                                 | ข้อความในกล่อง                                                   |
| 🗹 ขอบรูปภาพ 🔹<br>(ขอบรูปภาพ)                                            | กำหนดสีของขอร                                                                                        | บเฟรมภาพ                                                         |
| ่                                                                       | กำหนดประเภทร                                                                                         | ของขอบเฟรมภาพ                                                    |
| ่≡ี ความกว้างของขอบ ∙<br>(ความกว้างของขอบ)                              | กำหนดความกวั                                                                                         | างของขอบเฟรมภาพ                                                  |

| เมนูริบบอน            | ฟังก์ชั่น                   |
|-----------------------|-----------------------------|
| ອວາມກວ້າง: 140.0 mm 📚 | ตั้งค่าความกว้างของเฟรมภาพ  |
| (41119111110)         | ¥                           |
| ความสูง: 30.0 mm 📚    | ดังค่าความสูงของเฟรมภาพ     |
| (ความสูง)             |                             |
| X: XXX mm             | แสดงตำแหน่งเฟรมภาพในมุมมอง  |
| V. VVV mm             | ที่สอดคล้องกัน              |
| T: AAA 000            | ไม่สามารถป้อนค่าดังกล่าวได้ |
| เปร่งเส ▾ (โปร่งใส)   | กำหนดความโปร่งใสของลายน้ำ   |
| มม: 0 ° 😴 (มุม)       | กำหนดมุมของลายน้ำ           |

.....

\* แสดงเฉพาะเมื่อมีการเลือกข้อความหรือกล่องข้อความ เช่น หมายเลข ประจำเครื่องหรือหมายเลขหน้า ฯลฯ ที่ถูกเพิ่มเข้าไปด้วย "Perfect Binding Software"

### แถบเครื่องมือด่วน

เมื่อคลิก ╤ บนแถบเครื่องมือด่วน เมนู [Customize Quick Access Toolbar] จะแสดงขึ้น

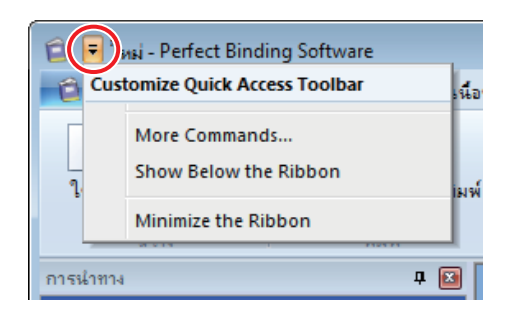

### 🔳 คำสั่งเพิ่มเติม

ท่านสามารถบันทึกฟังก์ชั่นหรือรายการที่ใช้บ่อยลงในแถบเครื่องมือด่วน

- 1) คลิก [More Commands...]
- (2) เพิ่มหรือลบฟังก์ชั่นโดยใช้กล่องข้อความ [Customize]
- (3) เมื่อคลิก [ตกลง] ฟงัก์ชั่นที่เพิ่มเข้าไปจะแสดงขึ้น

#### 🔳 แสดงไว้ใต้ริบบอน/แสดงไว้เหนือริบบอน

"แถบเครื่องมือด่วน" จะแสดงไว้ใต้/เหนือริบบอน

#### 🔳 ย่อริบบอน

ย่อการแสดงริบบอนให้มีขนาดเล็กที่สุด โดยฟงัก์ชั่นและรายการสำหรับ การแก้ไขข้อความจะแสดงขึ้นที่นี่

11

# ขั้นตอนการทำงานจนกระทั่งเข้าเล่มเสร็จสมบูรณ์

ขั้นตอนการเข้าเล่มโดยใช้ "Perfect Binding Software" จะมีดังนี้

| การสร้างเอกสารเข้าเล่ม หน้า 13                                       |
|----------------------------------------------------------------------|
| <ul> <li>การเตรียมเอกสารต้นฉบับ</li> </ul>                           |
| <ul> <li>สร้างเอกสารเข้าเล่ม</li> </ul>                              |
| <ul> <li>การโหลดเอกสารหน้าปกลงในแอปพลิเคชัน</li> </ul>               |
| <ul> <li>การโหลดเอกสารหน้าเนื้อหา ๋ลงในแอปพลิเคชัน</li> </ul>        |
| * ท่านสามารถเปลี่ยนตำแหน่งการพิมพ์หน้าเนื้อหาได้ตามความจำเป็น        |
|                                                                      |
| การแก้ไขเอกสารเข้าเล่มตามความจำเป็นหน้า 24                           |
| การแก้ไขเอกสารสามารถทำได้ในลักษณะต่อไปนี้                            |
| <ul> <li>การแก้ไขหน้าเอกสารในหน้าต่างนำทาง</li> </ul>                |
| <ul> <li>การแก้ไขโดยการเพิ่มกล่องข้อความ</li> </ul>                  |
| <ul> <li>ประทับหมายเลขประจำเครื่องลงบนหน้าปก (หน้าปก 1)</li> </ul>   |
| <ul> <li>เพิ่มตัวอักษรถงบนสันหนังสือ</li> </ul>                      |
| <ul> <li>ประทับหมายเลขหน้าลงบนหน้าเนื้อหา</li> </ul>                 |
| • แทรกใบแทรก                                                         |
| • ประทับลายน้ำ                                                       |
| <ul> <li>ประทับวันที่</li> <li>เส่ ะ</li> </ul>                      |
| • เบลยนหนากระดาษ                                                     |
|                                                                      |
|                                                                      |
| การพมพ (การเขาเลม)หนา 21                                             |
| <ul> <li>การยืนยันภาพการจัดชุดในหน้าต่างตัวอย่างก่อนพิมพ์</li> </ul> |

- ยืนยันสถานะเครื่องพิมพ์และ Perfect Binder
- การพิมพ์ (การเข้าเล่ม)

# การสร้างเอกสารเข้าเล่ม

โหลดเอกสารต้นฉบับลงใน "Perfect Binding Software" แล้วสร้าง เอกสารเข้าเล่ม

# การเตรียมเอกสารต้นฉบับ

เตรียมหน้าปกและหน้าเนื้อหาของต้นฉบับ "Perfect Binding Software" รองรับรูปแบบไฟล์ดังต่อไปนี้ได้ ท่านสามารถพิมพ์หน้าปก บนแผ่นที่พิมพ์ได้

## รูปแบบไฟล์ที่ใช้งานได้

| รูปแบบไฟล์ | แอปพลิเคชัน (32-บิต/64-บิต)*                       |
|------------|----------------------------------------------------|
| doc, docx  | Microsoft <sup>®</sup> Word 2013, 2016, 2019       |
| xls, xlsx  | Microsoft <sup>®</sup> Excel 2013, 2016, 2019      |
| ppt, pptx  | Microsoft <sup>®</sup> PowerPoint 2013, 2016, 2019 |

\* ทั้งนี้ กำหนดให้ต้องมีการติดตั้งแอปพลิเคชันที่ใช้งานกับเอกสารตันฉบับ ที่กำลังโหลด

| รูปแบบไฟล์ | ไดรเวอร์เครื่องพิมพ์สำหรับการสร้างไฟล์ pdf |
|------------|--------------------------------------------|
| pdf        | ใดรเวอร์ Antenna House PDF เวอร์ชัน 7.5*   |

\* ดิดตั้งให้โดยอัดโนมัติเมื่อทำการติดตั้ง "Perfect Binding Software" สามารถใช้ไดรเวอร์ Antenna House PDF กับชอฟต์แวร์ที่มีฟังก์ชั่น การพิมพ์ได้ **9**.,

 ห้ามตั้งรหัสผ่านกับเอกสารตันฉบับ หรือตั้งค่าที่ไม่อนุญาตให้มี การพิมพ์ เอกสารตันฉบับที่ตั้งค่าดังกล่าวไว้จะไม่สามารถโหลด ลงใน "Perfect Binding Software" ได้

 ไฟล์อื่น ๆ ที่ไม่ได้ระบุไว้ข้างต้นจะไม่สามารถโหลดลงใน "Perfect Binding Software" ได้ ให้แปลงไฟล์ดังกล่าวเป็นรูปแบบ PDF ด้วย "ไดรเวอร์ Antenna House PDF" ก่อนนำไปใช้งาน
 <การสร้างไฟล์ PDF>

- เลือก [แฟ้ม] [พิมพ์] ในเมนูหลักของแอปพลิเคชัน ที่กำลังใช้งาน
- 2. เลือก [Antenna House PDF Driver \*.\*] จากเครื่องพิมพ์
- 3. คลิก [พิมพ์]
- เมื่อกล่องข้อความ [บันทึกเป็น] ปรากฏขึ้น ให้ยืนยัน ปลายทางและชื่อของไฟล์ แล้วคลิก [บันทึก] จากนั้นไม่นาน ไฟล์ PDF จะถูกสร้างขึ้นในปลายทาง ที่เลือกไว้

 แม้ว่าจะไม่ได้แยกข้อมูลของหน้าปกและข้อมูลของหน้าเนื้อหา แต่ก็ยังสามารถใช้ข้อมูลเหล่านั้นในการกำหนดหน้าปกหลังจากโ หลดข้อมูลแล้วได้

- เตรียมข้อมูลหน้าปกโดยแยกหน้าปกไว้เป็นหน้าเดียวหรือให้ หน้าแรกเป็นหน้าปก 1, หน้าปก 4 และสันหนังสือ แล้วรวม หน้าปก 2 และหน้าปก 3 ไว้อีกหนึ่งหน้า
- สำหรับขั้นตอนการเข้าเล่มสมุดโดยการพิมพ์หน้าปกและ
   หน้าเนื้อหา ให้ดูที่ "คู่มือผู้ใช้" ของ Perfect Binder

### การสร้างเอกสารเข้าเล่ม

สร้างเอกสารเข้าเล่มใหม่ และกำหนดข้อมูลการเข้าเล่มพื้นฐาน เช่น ดำแหน่งปิดและกระดาษที่ใช้

### คลิก [ใหม่] บน [หน้าแรก] ในเมนูริบบอน

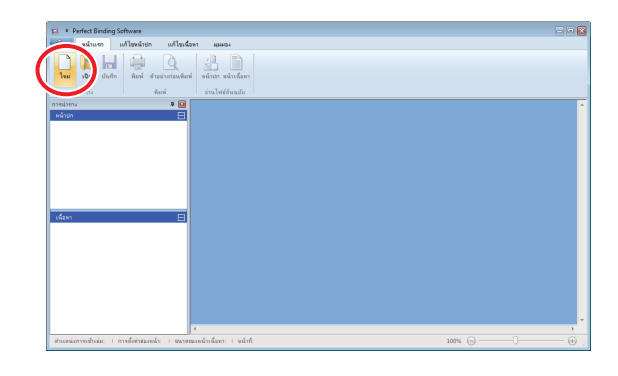

### 2 ป้อนข้อมูลพื้นฐานของเอกสารเข้าเล่มและคลิก [ตกลง]

[ตำแหน่งการเข้าเล่ม] เลือกด้านสำหรับเข้าเล่มเอกสาร

[การตั้งค่าสองหน้า] ปรับตั้งการพิมพ์สองหน้า

**[ขนาดของหน้าเนื้อหา]** เลือกขนาดของหน้าเนื้อหาของเอกสาร

**[ถาดใส่แผ่นเนื้อหา]** เลือกถาดป้อนสำหรับแผ่นหน้าเนื้อหา

#### [ความกว้างของสันหนังสือ]

ตั้งค่าความกว้างของสันหนังสือ ตั้งค่าความกว้างตามความหนา ของเนื้อหา

[ความยาวแผ่นหน้าปก] ตั้งค่าความยาว (ด้านยาว) ของการตั้งค่าแผ่นหน้าปก

**[ถาดใส่แผ่นหน้าปก]** เลือกถาดป้อนสำหรับแผ่นหน้าปก

หน้าต่างหลักที่มีข้อมูลพื้นฐานจะปรากฏขึ้นมา

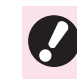

 ไม่สามารถตั้งค่าถาดป้อนของ [ถาดใส่แผ่นเนื้อหา] และ
 [ถาดใส่แผ่นหน้าปก] เป็นถาดเดียวกันได้ ให้เลือกถาดป้อน ด่างกันตามประเภทและขนาดของกระดาษ

- ใน [ความยาวแผ่นหน้าปก] ให้ตั้งค่าด้านยาวของแผ่นหน้าปก ในถาดดังกล่าว ไม่สามารถตั้งค่าความยาวหน้าปกให้สั้นกว่า ความยาวรวมระหว่างด้านสั้นของหน้าเนื้อหาสองหน้าและ ความหนาของสันหนังสือได้
- เมื่อตั้งค่า [A5] เป็น (ขนาดของหน้าเนื้อหา) จะไม่สามารถตั้งค่า [ถาดเสริม] เป็น [ถาดใส่แผ่นเนื้อหา] ได้

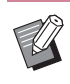

 หากต้องการตั้งค่า [ความกว้างของสันหนังสือ] ให้ทำ สมุดด้วอย่างที่มีกระดาษและจำนวนหน้าเหมือนกันเพื่อวัด ความหนาไว้ล่วงหน้า

- [ความกว้างของสันหนังสือ] มีให้เลือกตั้งแต่ 1.5 มม. 30.0 มม.
- สำหรับความหนาของหน้าเนื้อหาที่ Perfect Binder จะสามารถ เข้าเล่มได้ ให้ดูที่ "กระดาษที่ใช้ได้" ใน "คู่มือผู้ใช้"

### ขนาดแผ่นหน้าปกที่ใช้ได้

แผ่นหน้าปก (เมื่อตัดส่วนที่เกินออก):

| สำหรับ A5:     | 210 มม. × 307 มม 342 มม.       |
|----------------|--------------------------------|
| สำหรับ B5:     | 257 มม. × 374 มม 409 มม.       |
| สำหรับ A4:     | 297 มม. × 430 มม 465 มม.       |
| สำหรับ Letter: | 279.4 มม. × 441.8 มม 476.8 มม. |

แผ่นหน้าปก (เมื่อนำส่วนที่เกินออก):

| สำหรับ A5:     | 210 มม. × 298.5 มม 398 มม.  |
|----------------|-----------------------------|
| สำหรับ B5:     | 257 มม. × 365.5 มม 432 มม.  |
| สำหรับ A4:     | 297 มม. × 421.5 มม 460 มม.  |
| สำหรับ Letter: | 279.4 มม. × 433.3 มม 466 มม |

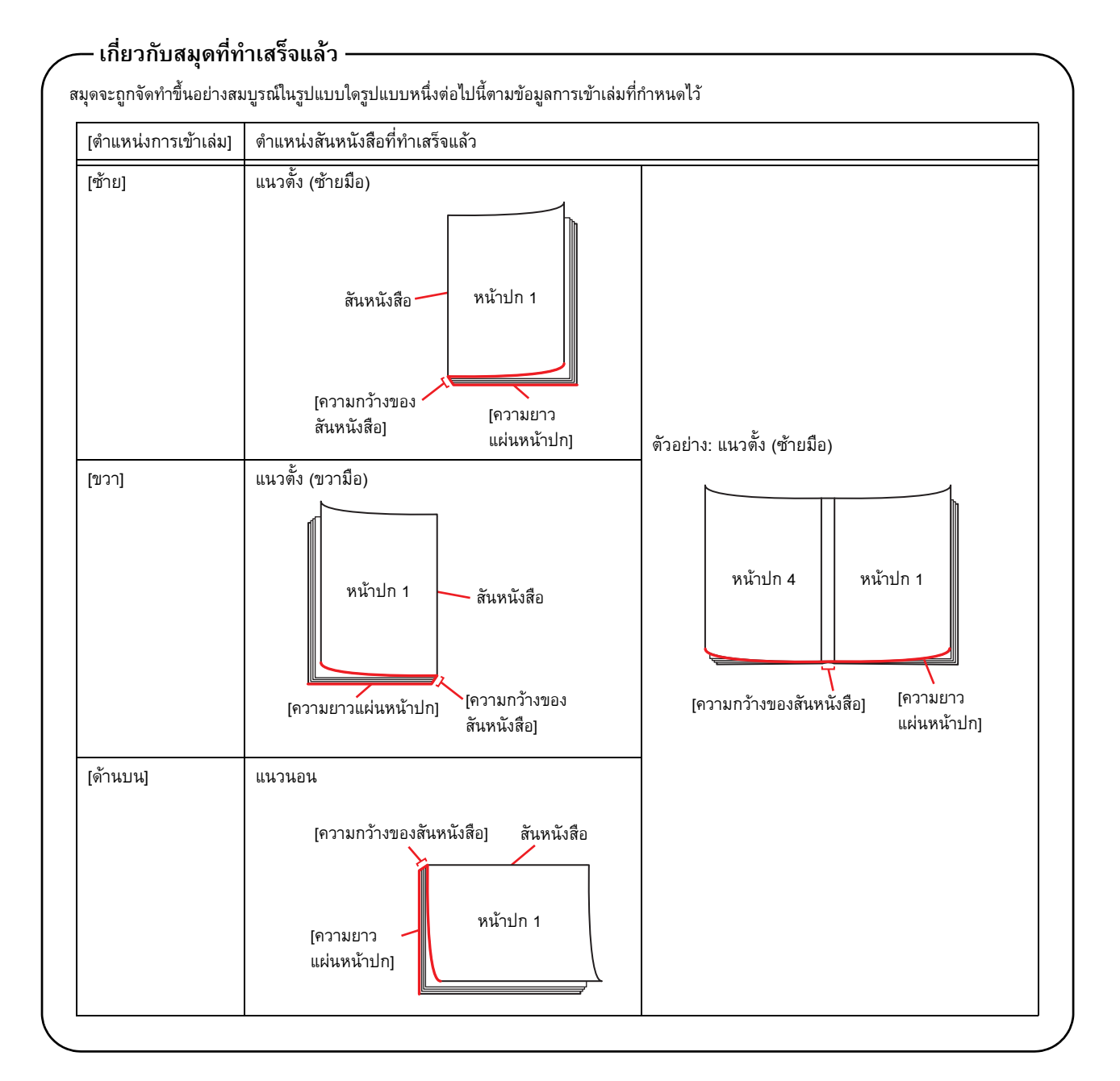

#### - เนื้อกระดาษ -

กระดาษมีอยู่สองประเภท คือ: กระดาษแบบตามเกรน และกระดาษแบบขวางเกรน เนื้อกระดาษเป็นไฟเบอร์ที่รวมกันในกระบวนการขึ้นรูปกระดาษ ซึ่งมีผลต่อการจัดชุดของการเข้าเล่มสันกาว

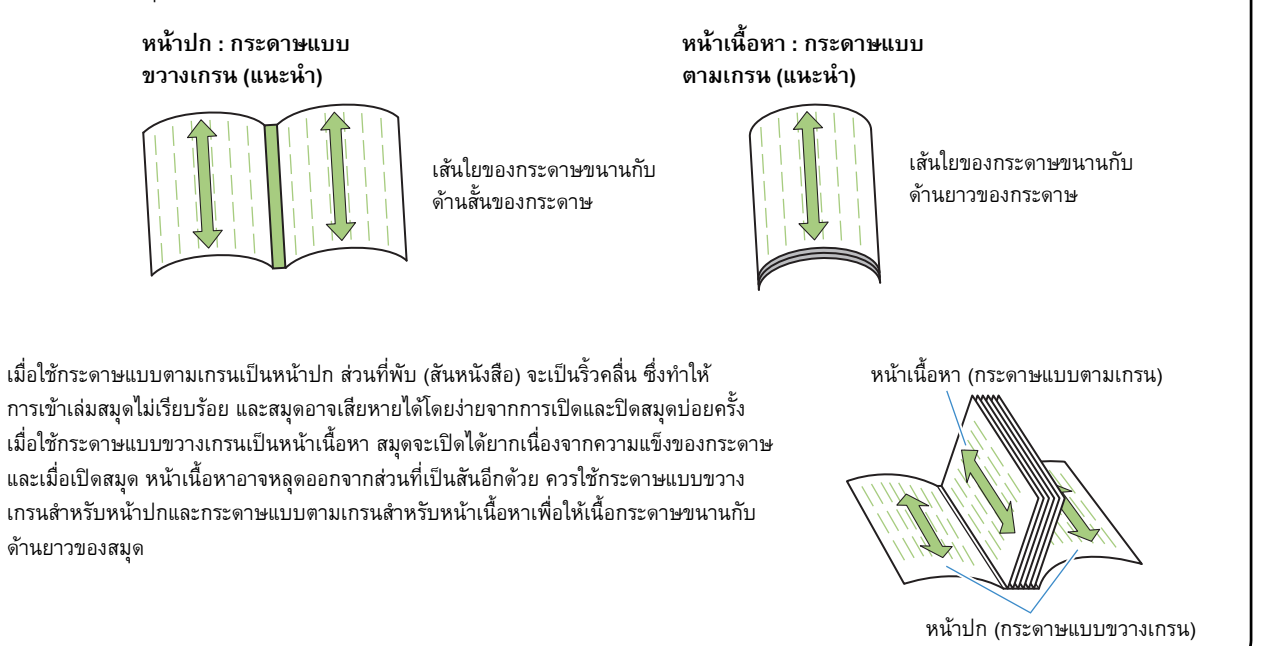

# การโหลดเอกสารหน้าปกลงใน แอปพลิเคชัน

โหลดหน้าปกของเอกสารต้นฉบับ

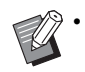

เมื่อตั้งค่า [เลือกถาดหน้าปก] ใน [แก้ไขหน้าปก] เป็น
 [เครื่องแทรกแผ่นปก] หน้าปกที่สร้างขึ้นจะไม่ถูกพิมพ์ออกมา

 ขนาดของหน้าปกที่สามารถใช้ได้จะแตกต่างกันไป ทั้งนี้ขึ้นอยู่ กับถาดป้อน สำหรับรายละเอียด ให้ดูที่ "กระดาษที่ใช้ได้" ใน "ถู่มือผู้ใช้"

### คลิก [หน้าปก] บน [หน้าแรก] หรือ [แก้ไขหน้าปก] ในเมนูริบบอน

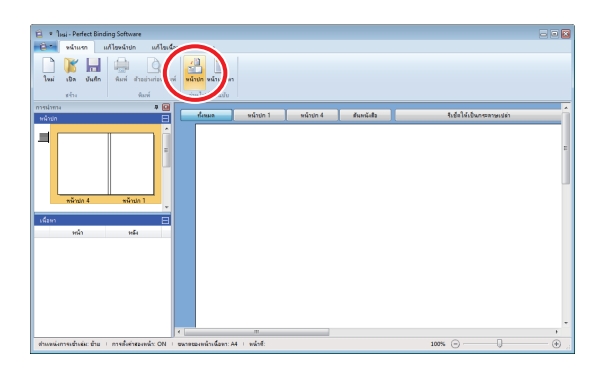

2 ระบุเอกสารต้นฉบับของหน้าปกที่ได้จัดเตรียมไว้ แล้วคลิก [เปิด]

### **3** ตั้งค่าหน้าเอกสารเพื่อใส่หน้าปกจากเอกสาร ต้นฉบับ

| แทรกหน้าปก           |                                                                                                    |             |            |
|----------------------|----------------------------------------------------------------------------------------------------|-------------|------------|
|                      | ระบูพื้นที่ทำการแทรก                                                                                                    | หน่าที่แทรก | สำนวนหน้า  |
| พร่าปก 3 พร่าปก 2    | 🗷 แทรกลงในหน่าปก 1:                                                                                                    | 1           | / 34       |
| . \ 2.               | 🕅 แหรกลงในหน้าปก 2:                                                                                                    | 1           | / 34       |
|                      | 🕅 แทรกลงในหน้าปก 3:                                                                                                    | 1           | / 34       |
| 3                    | 🗹 แทรกลงในหน้าปก 4:                                                                                                    | 8           | / 34       |
| winule 4 H, winule 1 | 🗌 แทรกลงในหน้าปก 1, สันหนังสือ และหน้าปก 4:                                                                                                    | 1           | / 34       |
|                      | เนื้อหน้าที่มารถแล้กกว่าสังที่การมารถ<br>6 อัยไขยายภูมิไฟลอลี<br>พายใบได้อื่อหวั่ หน้านอุดมารถโอบไม้การปรับขวาล<br>(สำรุปสาหใหญ่เกินกว่าจะหรกได้ จะมีการปรับออรบาลองโ | ดขอ้ตโนปดี) | anaz oruân |

ป้อนหน้าเอกสารดังกล่าวในเอกสารต้นฉบับโดยการเลือกที่กล่องเลือก ของหน้าปกเพื่อแทรกใน [ระบุพื้นที่ทำการแทรก] หากเอกสารต้นฉบับ ของหน้าปกแยกเป็นไฟล์ย่อยๆ ให้ทำซ้ำขั้นตอนที่ 1 ถึง 3 เพื่อโหลด ไฟล์ทั้งหมด แล้วจึงระบุหน้าปก

การแทรกเอกสารตันฉบับที่เป็นหน้าปก 1, สันหนังสือ และหน้าปก 4 ลงในเอกสารหนึ่งหน้า ให้เลือกที่กล่องเลือกของ [แทรกลงในหน้าปก 1, สันหนังสือ และหน้าปก 4] เพื่อใส่หน้าดังกล่าวลงในเอกสารตันฉบับ

### 4 คลิก (ตกลง]

เริ่มต้นการโหลดเอกสารหน้าปก

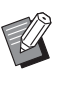

นอกจากนี้ ท่านยังสามารถโหลดเอกสารหน้าปกโดยการลาก ไฟล์ดั้นฉบับของหน้าปกลงในหน้าต่างนำทาง ในกรณีนี้ ให้ทำ ตั้งแต่ขั้นตอนที่ 3

- เมื่อขนาดของตันฉบับเล็กกว่าขนาดของหน้าปก ให้เลือกที่ กล่องเลือกของ [ย่อ/ขยายรูปให้พอดี] ใน [เมื่อหน้าที่แทรก เล็กกว่าพื้นที่การแทรก] เพื่อขยายขนาดของตันฉบับตามขนาด ของหน้าปกนั้นๆ เอกสารตันฉบับทั้งหมดจะถูกขยายให้มีขนาด เท่ากับขนาดของหน้าปกโดยมีอัตราส่วนเท่าเดิม
- หากต้องการลบเอกสารต้นฉบับที่โหลดมา ให้เลือกหน้าปก ที่จะลบ แล้วคลิก [รีเซ็ดให้เป็นกระดาษเปล่า] ในพื้นที่แก้ไข

# การโหลดเอกสารหน้าเนื้อหาลงใน แอปพลิเคชัน

โหลดเอกสารต้นฉบับเพื่อนำไปใช้เป็นเนื้อหา

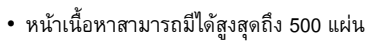

### 1 คลิก [หน้าเนื้อหา] บน [หน้าแรก] หรือ [แก้ไขเนื้อหา] ในเมนูริบบอน

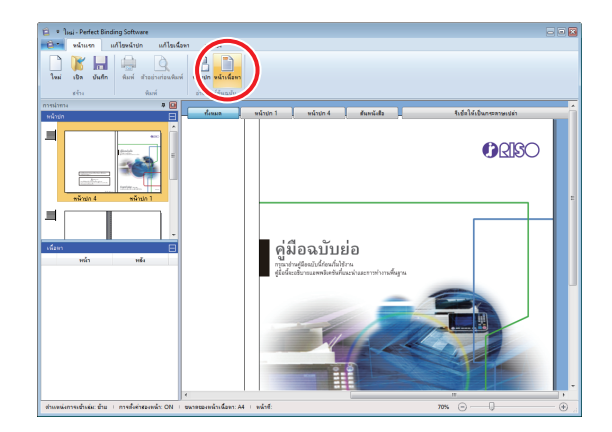

2 ระบุเอกสารต้นฉบับของหน้าเนื้อหาที่ได้จัดเตรียม ไว้ แล้วคลิก [เปิด] 3 กำหนดหน้าที่จะแทรกลงในเนื้อหา

| แทรกหน้าต่างๆ                                                                                              |                                                                                                    |
|----------------------------------------------------------------------------------------------------|----------------------------------------------------------------------------------------------------|
| หน้า:                                                                                                    |                                                                                                    |
| ตำแหน่ง:                                                                                                   | ด ก่อน                                                                                                 |
|                                                                                                    | 🗇 หลังจาก                                                                                              |
| เค้าโครง                                                                                                   |                                                                                                    |
| รวมหน้า                                                                                                    |                                                                                                    |
| (                                                                                                    |                                                                                                    |
| OFF                                                                                                    | •                                                                                                    |
|                                                                                                    |                                                                                                    |
|                                                                                                    |                                                                                                    |
|                                                                                                    | ลิกกว่าพื้นที่การแทรก                                                                                  |
| เมือหน้าที่แทรกเ                                                                                           |                                                                                                    |
| <ul> <li>เมือหน้าที่แทรกเ</li> <li>ย่อ/ขยายรูป'</li> </ul>                                                 | ให้พอดี                                                                                                |
| <ul> <li>เมือหน่าที่แทรกเ</li> <li>ย่อ/ขยายรูป'</li> <li>หากไม่ได้เลือกไ</li> <li>ปรับลดขนาดลง'</li> </ul> | ไท้หอดี<br>วัหน้าจะถูกแทรกโดยไม่มีการปรับขนาด (ถ้ารูปภาพใหญ่เกินกว่าจะแทรกได้ จะมีการ<br>โดยอัดโนมีดิ) |

ตั้งค่าปลายทางที่ต้องการแทรกใน [แทรกหน้าต่างๆ]

หากต้องการรวมเอกสารต้นฉบับหลายแผ่นเป็นสมุดเอกสาร ให้ตั้งค่า ที่แทรกหน้าเอกสาร

# 4 ตั้งค่าการจัดวางหน้า

| แทรกเนื้อหา                     | ×                                                                                                    |
|---------------------------------|----------------------------------------------------------------------------------------------------|
| แทรกหน้าต่างๆ                   |                                                                                                    |
| หน้า:                           |                                                                                                    |
| ตำแหน่ง:                        | ด ก่อน                                                                                                  |
|                                 | 🔘 หลังจาก                                                                                               |
| <ul> <li>เค้าโครง</li> </ul>    |                                                                                                    |
| รวมหน้า                         |                                                                                                    |
| OFF                             | •                                                                                                    |
|                                 |                                                                                                    |
| _ เมื่อหน้าพื้นทรอเ             | ล็กกว่าพึ่งเชื่อวรแหรด                                                                                  |
|                                 | ให้หอดี                                                                                                 |
| หากไม่ได้เลือก'<br>ปรับลดขนาดลง | งกันสะ<br>ไว้ หน้าจะถูกแทรกโดยไม่มีการปรับขนาด (ถ้ารูปภาพใหญ่เกินกว่าจะแทรกได้ จะมีการ<br>โดยอัตโนมิติ) |
|                                 |                                                                                                    |
|                                 | ดกลง ยกเล็ก                                                                                             |

ใน [รวมหน้า] ให้เลือกจำนวนด้านและลำดับการจัดวางหน้า หากต้องการยกเลิกการจัดวางหน้า ให้เลือก [OFF]

### 5 คลิก (ตกลง)

เริ่มต้นการโหลดเอกสารหน้าเนื้อหา

- นอกจากนี้ ท่านยังสามารถโหลดเอกสารเนื้อหาโดยการลาก ไฟล์ต้นฉบับของเนื้อหาลงในหน้าต่างนำทาง ในกรณีนี้ ให้ทำ ตั้งแต่ขั้นตอนที่ 3
  - หากขนาดของต้นฉบับมีขนาดเล็ก ให้เลือกที่กล่องเลือกของ
     [ย่อ/ขยายรูปให้พอดี] ใน [เมื่อหน้าที่แทรกเล็กกว่าพื้นที่ การแทรก] เพื่อขยายขนาดของดันฉบับตามขนาดของหน้า
     เนื้อหานั้น ๆ

เอกสารต้นฉบับทั้งหมดจะถูกปรับให้ขยายเพื่อให้พอดีกับขนาด ของหน้าเนื้อหาโดยคงสัดส่วนเดิมไว้

 แม้ว่าเอกสารหน้าเนื้อหาจะมีขนาดต่างกันหลายขนาด ขนาดทั้งหมดจะถูกปรับเพื่อให้สามารถเข้าเล่มได้ หน้าที่มีขนาดใหญ่กว่าหน้าเนื้อหาจะถูกปรับลดขนาดให้เท่ากับ หน้าเนื้อหา

หน้าที่มีขนาดเล็กกว่าจะถูกขยายให้มีขนาดเท่ากับขนาดของ หน้าเนื้อหาเมื่อเลือกที่กล่องเลือกของ [ย่อ/ขยายรูปให้พอดี] ใน [เมื่อหน้าที่แทรกเล็กกว่าพื้นที่การแทรก] หากไม่ได้เลือก รายการนี้ หน้าที่มีขนาดเล็กกว่าจะถูกแทรกลงไปตามขนาดจริง

- หากเอกสารตันฉบับของหน้าเนื้อหามีหน้าที่เป็นแนวนอน หน้าดังกล่าวจะถูกปรับหมุนโดยอัดโนมัติขณะเข้าเล่ม
- เมื่อท่านต้องการโหลดเอกสารดันฉบับหลายเอกสาร ท่านสามารถโหลดไฟล์ได้หลายรูปแบบในการโหลดครั้งเดียว เช่น ไฟล์ Microsoft Word และ Excel

# การเลือกตำแหน่งการพิมพ์ของ หน้าเนื้อหา

เครื่องจะเว้นระยะขอบ 5 มม. ที่ด้านในทางสันปก ให้เลือกตำแหน่ง ของหน้าเนื้อหา หน้าปก 2 และหน้าปก 3 เพื่อให้เอกสารต้นฉบับ ไม่เข้ามาอยู่ในระยะขอบนี้

### 1 เลือก [ตำแหน่งของเนื้อหา] บน [แก้ไขเนื้อหา] ในเมนูริบบอน แล้วเลือกตำแหน่งเนื้อหา

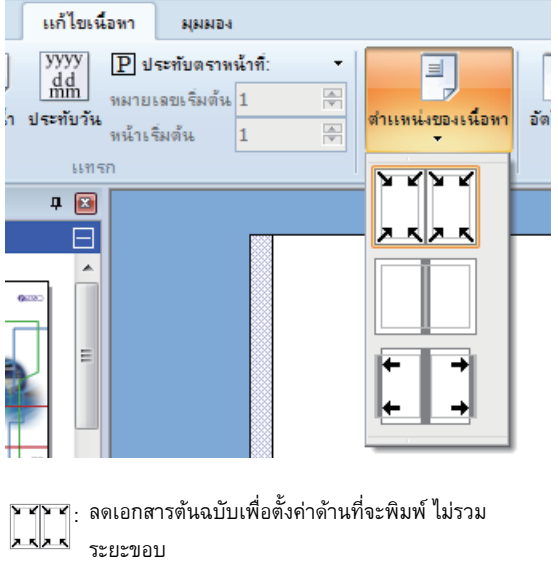

พื้นที่ด้านใน 5 มม. ของเอกสารต้นฉบับจะไม่ถูกพิมพ์ออกมา

 รู ให้วางเอกสารต้นฉบับออกมาด้านนอก 5 มม. เพื่อให้พื้นที่
 5 มม. ด้านในเป็นระยะขอบ เอกสารต้นฉบับที่ไม่ได้อยู่ใน พื้นที่การพิมพ์จะไม่ถูกพิมพ์ออกมา

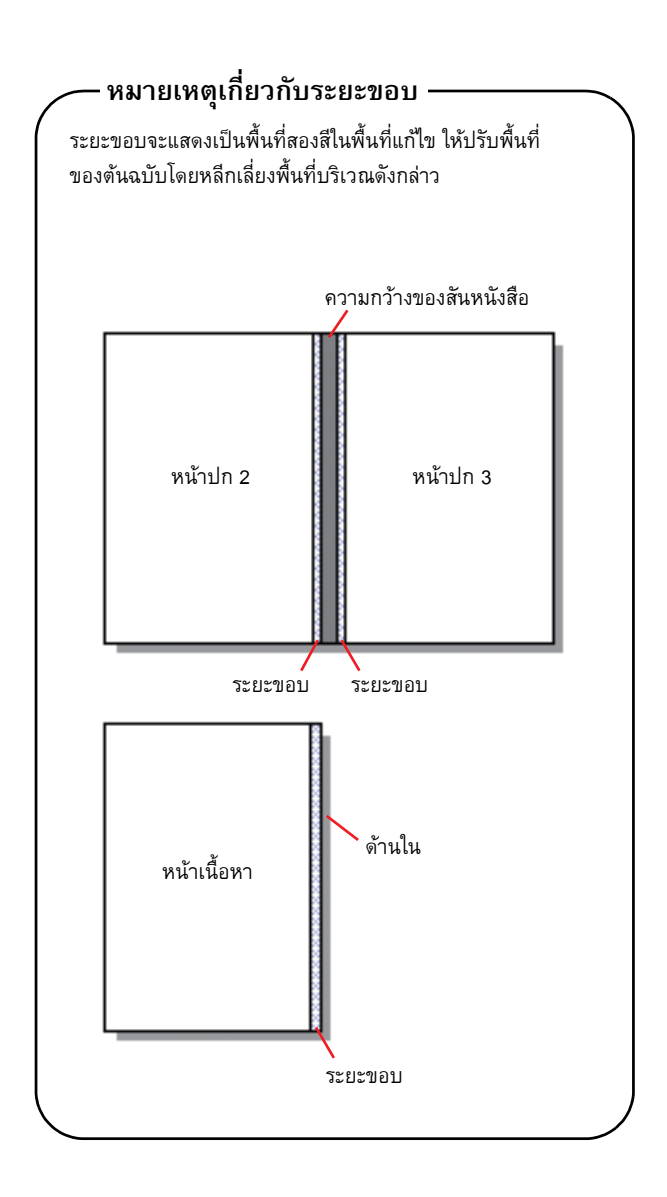

# การพิมพ์ (การเข้าเล่ม)

# การยืนยันภาพการจัดชุดในหน้าต่าง ตัวอย่างก่อนพิมพ์

้ก่อนที่ท่านจะส่งงานเข้าเล่ม ให้ตรวจยืนยันการจัดชุดบนเครื่อง PC ของท่านก่อน ท่านสามารถยืนยันการจัดวางหน้าและตำแหน่ง ของหน้าได้โดยไม่ต้องทำการพิมพ์จริง (เข้าเล่ม)

#### คลิก (ตัวอย่างก่อนพิมพ์) บน (หน้าแรก) ในเมนู 1 ริบบอน

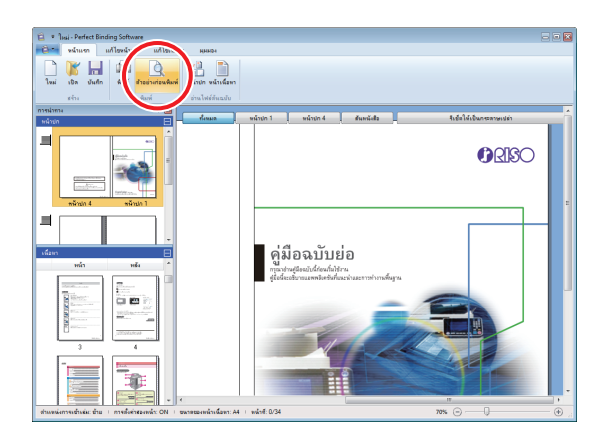

2 ยืนยันภาพการจัดชุดในหน้าต่างตัวอย่างก่อนพิมพ์

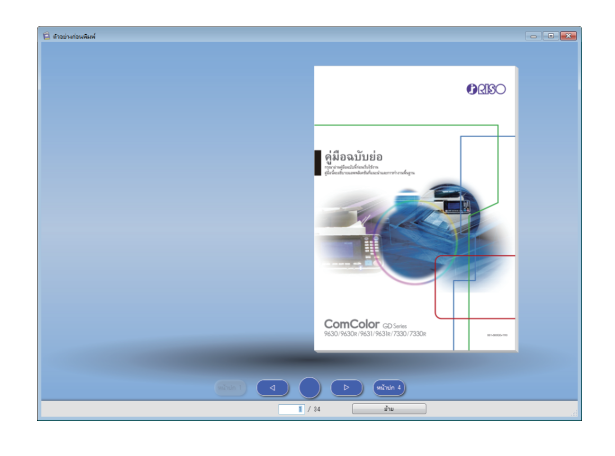

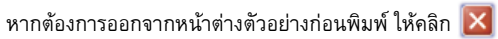

#### การทำงานบนหน้าต่างตัวอย่างก่อนพิมพ์

การทำงานต่อไปนี้สามารถดำเนินการได้บนหน้าต่างตัวอย่าง ก่อนพิมพ์

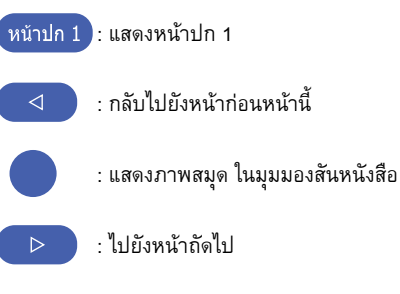

หน้าปก 4 : แสดงหน้าปก 4

]: แสดงหน้าที่ใส่เข้าไป

ท่านสามารถกลับไปหน้าก่อนหน้านี้หรือไปหน้าถัดไปได้โดยการคลิกที่ หน้าที่กำลังแสดงอยู่ หรือลากที่ขอบของหน้า

# ยืนยันสถานะของเครื่องพิมพ์และ **Perfect Binder**

ในการพิมพ์ (เข้าเล่ม) Perfect Binder ต้องอยู่ในสภาวะต่อไปนี้

- Perfect Binder ต้องมีสถานะเพาเวอร์เป็น เปิด
- กาวมีอุณหภูมิที่เหมาะสม

้สำหรับข้อมูลเพิ่มเติมเกี่ยวกับวิธียืนยันสถานะของ Perfect Binder โปรดดู "สถานะของเครื่อง" ใน "คู่มือผู้ใช้"

# การพิมพ์ (การเข้าเล่ม)

พิมพ์ (เข้าเล่ม) ตามข้อมูลการเข้าเล่มที่ได้สร้างไว้

- 🕇 คลิก [คุณสมบัติ] ในเมนูแอปพลิเคชัน
- 2 เลือกเครื่องพิมพ์เพื่อพิมพ์ (เข้าเล่ม) ใน [ระบุเครื่องพิมพ์เพื่อขอรับข้อมูล]

| ณสมบัติ                   |                   | >    |
|---------------------------|-------------------|------|
| หน่วยแสดง                 | • mm              | inch |
| ระบุเครื่องพิมพ์เพื่อขอร้ | າົນນ້ອມູລ:        |      |
| RISO                      |                   | ~    |
|                           | ขอข้อมูลเครื่องพิ | มพ์  |
| ถาดมาตรฐาน:               | ทั้งหมด           | ~    |
| ถาดป้อน1:                 | ทั้งหมด           | ~    |
| ถาดป้อน2:                 | ทั้งหมด           | ~    |
| ถาดป้อน3:                 | ทั้งหมด           | ~    |
| ถาดเสริม:                 | ทั้งหมด           | ~    |
|                           |                   |      |

3 คลิก (พิมพ์) บน (หน้าแรก) ในเมนูริบบอน

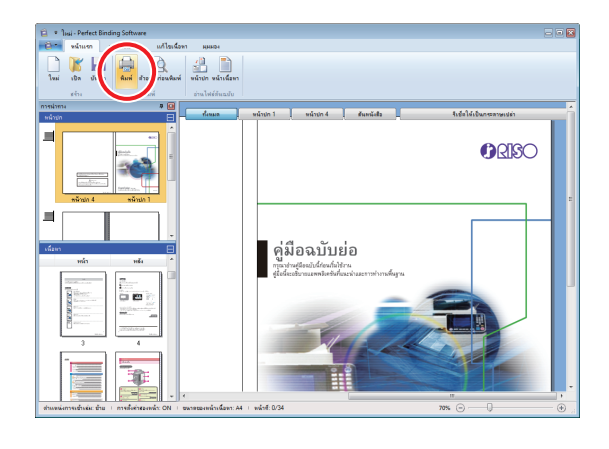

👍 ป้อนจำนวนชุดสำเนาลงใน [ชุดสำเนา]

| พิมพ์             | ×                                   |
|-------------------|-------------------------------------|
| เครื่องพิมพ์      |                                     |
| ชื่อเครื่องพิมพ์: | RISO                                |
| สถานะ:            | พร้อม                               |
| ดำแหน่ง:          | LPT1:                               |
| ชุดสำเนา:         | 1 • (1 - 9999)<br>] พิมพ์และหยุดพัก |
|                   | 🗌 พิมพ์ค่าอธิบายประกอบไฟล์ PDF      |
| โหมดสี:           | อัดโบมัติ 🗸                         |
| ปกสมุดขนาดเล็ก:   | ปิด                                 |
|                   |                                     |
| รูปภาพ            | พิมพ์ ปิด                           |

เมื่อเลือกที่กล่องเลือกของ [พิมพ์และหยุดพัก] ไว้ สำเนาหนึ่งชุด จะถูกพิมพ์ออกมา (แบบเข้าเล่ม) แล้วอุปกรณ์จะหยุดทำงาน ท่านสามารถพิมพ์ (เข้าเล่ม) จำนวนชุดที่เหลือหลังจากยืนยันสถานะ การเข้าเล่มแล้ว

เมื่อเลือกที่กล่องเลือกของ (พิมพ์คำอธิบายประกอบไฟล์ PDF) ไว้ จะสามารถพิมพ์คำอธิบายประกอบของเอกสารต้นฉบับไฟล์ PDF ได้

### 5 เลือกโหมดสีใน [โหมดสี]

### 6 เลือกขั้นตอนการพิมพ์ (การเข้าเล่ม) หน้าปก ใน [ปกสมุดขนาดเล็ก]

[ปิด]: พิมพ์และเข้าเล่มหน้าปกและหน้าเนื้อหา

#### [พิมพ์ยกเว้นหน้าปก]้:

พิมพ์และเข้าเล่มทุกหน้า ยกเว้นหน้าปก หน้าปกจะถูกพิมพ์ออกมาจากถาดป้อนที่เลือกไว้ ก่อนหน้าใน [แก้ไขหน้าปก] และทำการเข้าเล่ม หน้าปกของเอกสารเข้าเล่มจะไม่ถูกพิมพ์ออกมา

#### [ใช้ เครื่องแทรกแผ่นปก]:

พิมพ์และเข้าเล่มทุกหน้า ยกเว้นหน้าปก หน้าปกจะถูกป้อนจากเครื่องแทรกแผ่นปก และทำ การเข้าเล่ม หน้าปกของเอกสารเข้าเล่มจะไม่ถูกพิมพ์ ออกมา

#### [พิมพ์เฉพาะปก]:

พิมพ์เฉพาะหน้าปกออกมาเท่านั้น หน้าปกจะถูกพิมพ์ ออกมาทางถาดกระดาษแบบคว่ำหรือชุดเย็บลวดเหลื่อม ระหว่างชุดงานที่อยู่ทางด้านซ้ายของเครื่องพิมพ์

\* ใช้ไม่ได้กับรุ่นที่ไม่มีถาดป้อน (ComColor GD9631)

# 7 คลิก [รูปภาพ]

# 8 เลือกว่าจะให้ความสำคัญกับสิ่งใดใน [ภาพต้นฉบับ]

สำหรับ ComColor GL series:

| กาพดันฉบับ:            | 🖲 ข้อ  | ความ/ภาพประกอบ             | ⊖ ข้อความ/ภา | พถ่าย 🔾 ข้อ | ความดัวอักษรบาง/บรรทัด |
|------------------------|--------|----------------------------|--------------|-------------|------------------------|
| การปรับเส้นเรียบเนียน: | () ปีด |                            | () ต่ำ       | () สูง      |                        |
| การสร้างเม็ดสกรีน:     | การกร  | ะรายความผิดพลาด            | ~            |             |                        |
|                        |        | lpi<br>lpi                 |              |             |                        |
| คุณภาพของภาพ:          | มาตรร  | าน                         | ~            |             |                        |
|                        |        | 600x600 dpi<br>300x300 dpi |              |             |                        |
| ดวามเข้มของงานพิมพ์:   | ±0 (ม  | าดรฐาน)                    | ~            |             |                        |

สำหรับ ComColor GD series:

| าาพต้นฉบับ:            | 🔍 ແນນ  | ภาพถ่าย          | © แบบ               | ลายเส้น |  |
|------------------------|--------|------------------|---------------------|---------|--|
| การปรับเส้นเรียบเนียน: | 🔍 ปิด  |                  | 🔘 <mark>ต่</mark> า | 🔘 র্বুও |  |
| การสร้างเม็ดสกรีน:     | การกระ | จายความผื        | ดพลาด               | •       |  |
|                        |        | lpi<br>lpi       |                     |         |  |
| คุณภาพของภาพ:          | มาตรฐา | u (300x3         | 00 dpi)             | •       |  |
|                        |        | 600x60<br>300x30 | 0 dpi<br>0 dpi      |         |  |
| ความเข้มของงานพิมพ์:   | ±0 (มา | ตรฐาน)           |                     | •       |  |

### เลือกการจัดการโครงร่างใน [การปรับเส้น เรียบเนียน]

ช่วยให้ลักษณะของโครงร่างเรียบเนียนยิ่งขึ้น ท่านสามารถเลือก ระดับความเรียบเนียนได้สองระดับโดยขึ้นอยู่กับความแตกต่าง ในการจัดการรูปภาพ

 เมื่อท่านตั้งค่า [การปรับเส้นเรียบเนียน] ความเร็ว ในการพิมพ์ (การเข้าเล่ม) จะลดลง

### 10เลือกการจัดการแบบใช้สองสีใน [การสร้าง เม็ดสกรีน]

### 11 เลือกคุณภาพของรูปภาพใน [คุณภาพของภาพ]

#### ตั้งค่าความละเอียดการพิมพ์

หากท่านต้องการให้ความเร็วการพิมพ์สำคัญที่สุด ให้เลือก [การบีบอัดข้อมูล] หากท่านบันทึกปริมาณของหมึกพิมพ์ ให้เลือก [ร่าง] หากท่านให้ความสำคัญกับสีที่พิมพ์ออกมา ให้เลือก [เต็มสี]

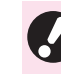

 เนื่องจากการตั้งค่า [เต็มสี] จะใช้หมึกพิมพ์เพิ่มขึ้น ทำให้ อาจมีเส้นตัดเกิดขึ้นได้ ทั้งนี้ขึ้นอยู่กับประเภทของภาพ ที่จะพิมพ์ ไม่ควรระบุ [เต็มสี] สำหรับการพิมพ์สองด้าน หรือการพิมพ์ที่มีภาพสีทึบหลายๆ ภาพ

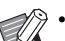

- เมื่อตั้งค่า [ละเอียด] ความเร็วในการพิมพ์จะลดลง

- เมื่อตั้งค่า (ลำดับความเร็วในการประมวลผล) <sup>1</sup> เอาไว้ เครื่องจะพิมพ์ที่ความละเอียด 300 x 300 dpi ตัวเลือกนี้จะลดโหลดในการประมวลผลรูปภาพ
- เมื่อตั้งค่า [การบีบอัดข้อมูล] <sup>2</sup> หรือ [ร่าง] เอาไว้ สีระดับกลางอาจดูไม่เรียบเนียน
  - รายการนี้จะปรากฏขึ้นเมื่อใช้ ComColor GL series เท่านั้น
  - รายการนี้จะปรากฏขึ้นเมื่อใช้ ComColor GD series เท่านั้น

### 12เลือกความเข้มในการพิมพ์ใน [ความเข้มของ งานพิมพ์] และคลิก [ตกลง]

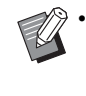

การตั้งค่าข้อความของ [โหมดสี] และ [รูปภาพ] เป็น การตั้งค่าสำหรับทั้งเนื้อหาและหน้าปก ไม่สามารถตั้งค่า แยกกันได้

# **13**คลิก [พิมพ์]

เริ่มต้นพิมพ์ (เข้าเล่ม) เอกสาร

# การแก้ไขเอกสารเข้าเล่ม

หัวข้อนี้จะอธิบายถึงฟังก์ชั่นอำนวยความสะดวกสำหรับการแก้ไข เอกสารเข้าเล่ม ใช้งานฟังก์ชั่นการแก้ไขนี้ตามที่ต้องการ ฟังก์ชั่นอำนวยความสะดวกสำหรับการแก้ไขมีดังนี้:

- การย้ายหรือการลบหน้าเอกสารในหน้าต่างนำทาง
- ประทับหมายเลขประจำเครื่องลงบนหน้าปก (หน้าปก 1)
- เพิ่มตัวอักษรลงบนสันหนังสือ
- ประทับหมายเลขหน้าลงบนหน้าเนื้อหา
- แทรกใบแทรก
- ประทับลายน้ำ
- ประทับวันที่

# การแก้ไขหน้าเอกสารในหน้าต่าง นำทาง

ในหน้าต่างนำทาง ท่านสามารถแก้ไขหน้าเอกสารได้โดยตรงจาก การใช้งานภาพย่อส่วนเพื่อย้ายหรือลบหน้าเอกสาร

### ย้ายหน้า

ให้ลากหน้าเนื้อหาในหน้าต่างนำทางเพื่อเปลี่ยนลำดับของเอกสาร ในการดำเนินการดังกล่าว ท่านสามารถเลือกได้ทีละหลายหน้า โดยการกดปุ่ม "Ctrl" ค้างไว้ นอกจากนี้ ท่านยังสามารถเลือกเอกสาร แบบเป็นชุดได้โดยการกดปุ่ม "Shift" ค้างไว้

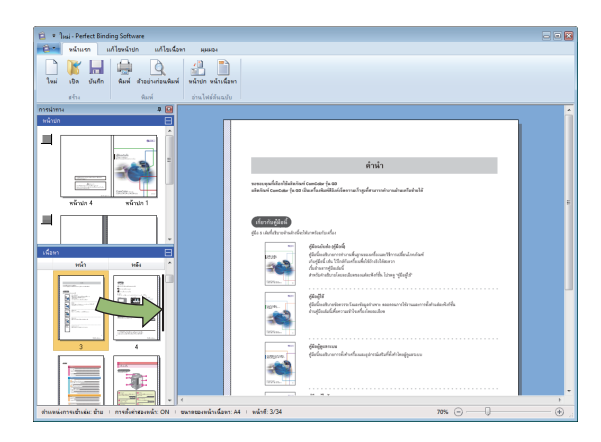

### การลบหน้าเอกสาร

ท่านสามารถลบหน้าเอกสารที่ต้องการได้โดยการเลือกหน้าเอกสาร ในหน้าต่างนำทาง และกดปุ่ม "Delete"

### เมนูคลิกขวา

ในหน้าต่างนำทาง ให้เลือกหน้าเอกสารแล้วคลิกขวาเพื่อแสดงเมนู และดำเนินการต่อดังนี้

| เมนู                    |                                                                                                    | ฟังก์ชั่น                                                          |
|-------------------------|----------------------------------------------------------------------------------------------------|--------------------------------------------------------------------|
| ย้ายหน้า                |                                                                                                    | ป้อนปลายทางที่<br>ด้องการย้ายหน้า<br>เอกสารที่เลือกไว้             |
| ลบหน้า                  |                                                                                                    | ลบหน้าเอกสารที่<br>เลือกไว้                                        |
| แทรกไบแทรก<br>(หน้า 28) | ก่อน<br>หลังจาก                                                                                                | แทรกใบแทรก<br>หนึ่งใบไว้ด้านหน้า<br>หรือหลังของหน้าที่<br>เลือกไว้ |
| เลือกถาด<br>(หน้า 30)   | อัตโนมัติ <sup>1</sup><br>ถาดมาตรฐาน<br>ถาดป้อน 1-3<br>ถาดเสริม <sup>2</sup><br>เครื่องแทรกแผ่นปก <sup>3</sup> | เลือกถาดป้อน<br>สำหรับหน้าที่เลือกไว้                              |

- สามารถกำหนดค่ารายการนี้ได้ก็ต่อเมื่อมีการเลือกหน้าเนื้อหาหรือ ใบแทรกไว้
- รายการนี้จะปรากฏขึ้นเมื่อใช้ ComColor GL series เท่านั้น (อุปกรณ์เสริม)
- 3 สามารถกำหนดค่ารายการนี้ได้ก็ต่อเมื่อมีการเลือกหน้าปกไว้

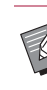

 เมื่อตั้งค่าการพิมพ์สองหน้าเอาไว้ ด้านหน้าและด้านหลังของ ภาพย่อส่วนจะปรากฏขึ้นเป็นสองแถวบนหน้าต่างนำทาง

# การแก้ไขโดยการเพิ่มกล่องข้อความ

ท่านสามารถเพิ่มหมายเลขประจำเครื่องและข้อความที่สันหนังสือ ลงบนเอกสารต้นฉบับได้ โดยการวางกล่องข้อความลงในพื้นที่แก้ไข และพิมพ์ข้อความลงไป ท่านสามารถเปลี่ยนแบบอักษรและขอบของ กล่องข้อความหรือข้อความที่เพิ่มเข้ามา

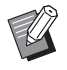

ชนิดกล่องข้อความที่ใช้งานได้จะแตกต่างกันไปตามหน้าเอกสาร

| เครื่องมือ          | หน้าที่ใช้งานได้                   | ดูที่:  |
|---------------------|------------------------------------|---------|
| หมายเลขประจำเครื่อง | หน้าปก 1                           | หน้า 26 |
| สันหนังสือ          | สันหนังสือ                         | หน้า 27 |
| หน้าที่             | หน้าเนื้อหา                        | หน้า 27 |
| ลายน้ำ              | หน้าปก 1, หน้าปก 4,<br>หน้าเนื้อหา | หน้า 29 |
| ประทับวันที่        | หน้าปก 1, หน้าปก 4,<br>หน้าเนื้อหา | หน้า 30 |

# 🕇 เลือกเครื่องมือเพื่อเพิ่มลงในเมนูริบบอน

# 2 แทรกกล่องข้อความ

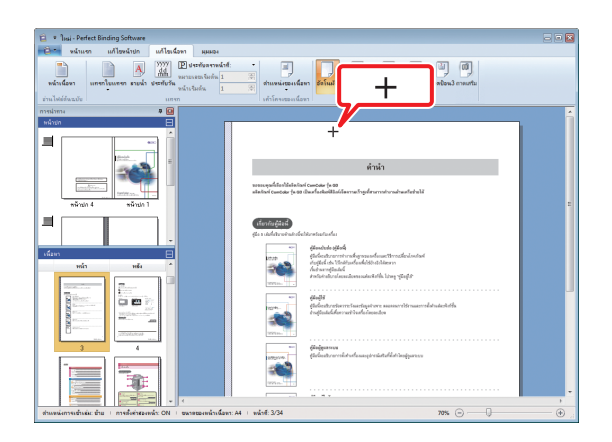

ในพื้นที่แก้ไข ให้ย้ายตัวชี้ (+) ไปยังตำแหน่งที่ต้องการเพิ่ม กล่องข้อความ แล้วคลิก ลากเคอร์เซอร์เพื่อเพิ่มขนาดกล่องข้อความ 3 ปรับขนาดของกล่องข้อความ

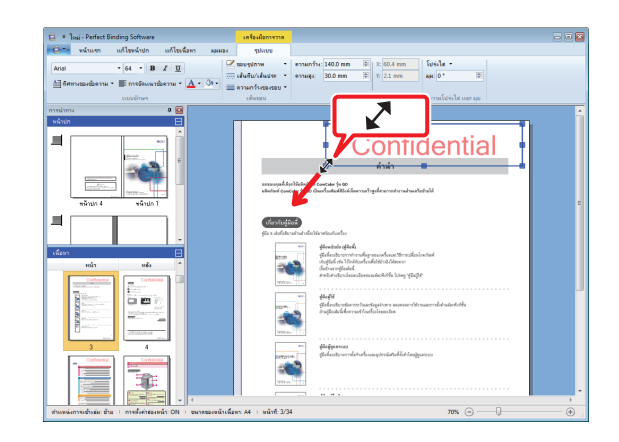

ให้ลากส่วนที่สามารถลากได้ (■) ของกล่องข้อความเพื่อปรับ ขนาดกล่อง

### **4** เปลี่ยนตำแหน่งของกล่องข้อความ

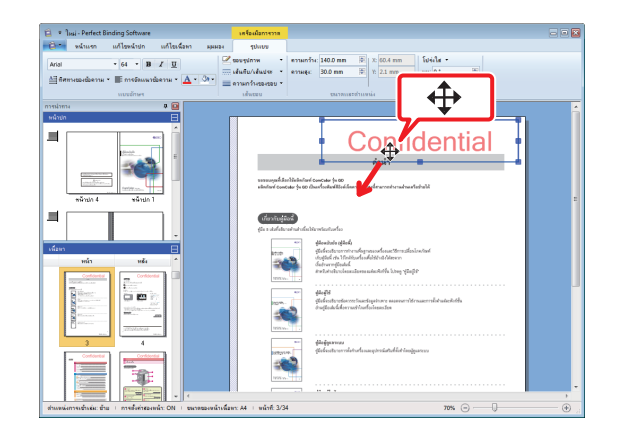

เลือกกล่องข้อความและลากเคอร์เซอร์ ( 🛟 ) เพื่อเปลี่ยนตำแหน่ง ของกล่อง

# 5 ดับเบิลคลิกที่กล่องข้อความและพิมพ์ข้อความ

# 6 ตั้งค่า [รูปแบบ] เมนูริบบอน

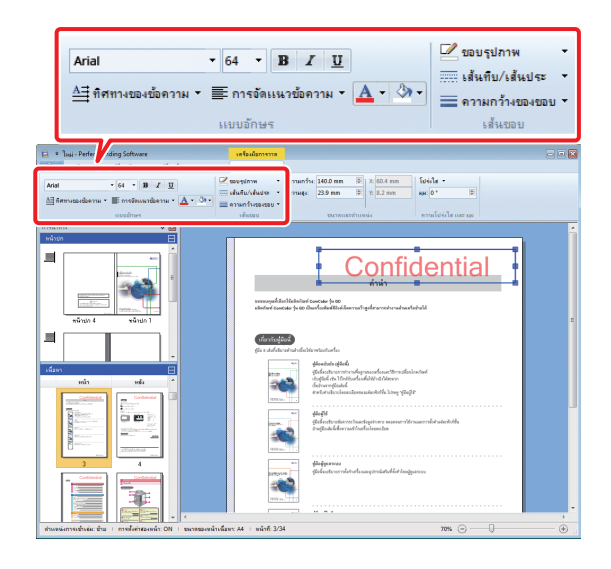

ตั้งค่าแบบอักษร เส้นขอบ ขนาด ความโปร่งใส และมุม รายการตั้งค่า อาจแตกต่างไปกันตามเครื่องมือที่เพิ่มเข้ามา

สำหรับข้อมูลเพิ่มเดิมเกี่ยวกับ [รูปแบบ] โปรดดู [รูปแบบ] ใน "รายการ "เมนูริบบอน"" (หน้า 9)

# การประทับหมายเลขประจำเครื่อง ลงบนหน้าปก (หน้าปก 1)

ท่านสามารถประทับหมายเลขประจำเครื่องที่ใดก็ได้บนหน้าปก (หน้าปก 1) สามารถใส่ตัวเลขลำดับต่อมาได้ทีละตัว

### คลิก [หน้าปก 1]

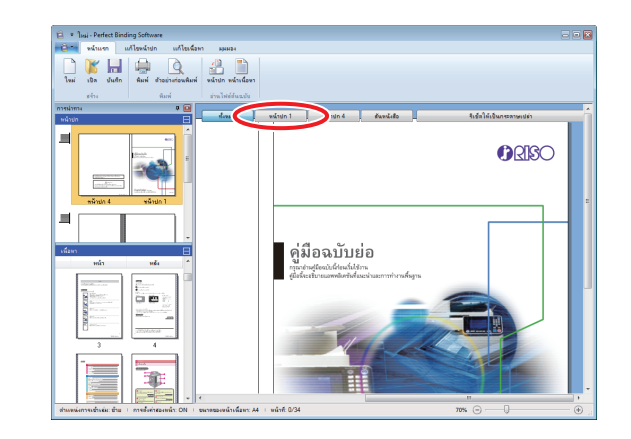

### 2 คลิก [หมายเลขประจำเครื่อง] บน [แก้ไขหน้าปก] ในเมนูริบบอน

# 3 แทรกกล่องข้อความและเพิ่มข้อความต่าง ๆ

ตามค่าตั้งตันแล้ว "หมายเลขประจำเครื่อง #" จะปรากฏขึ้นอยู่ใน กล่องข้อความ ให้พิมพ์ข้อความลงในพื้นที่ของ "หมายเลขประจำ เครื่อง" ในส่วนของ "#" หมายเลขประจำเครื่องจะพิมพ์จาก "1" ตามสมุด

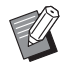

สำหรับข้อมูลเพิ่มเติมเกี่ยวกับวิธีแก้ไขกล่องข้อความ โปรดดู "การแก้ไขโดยการเพิ่มกล่องข้อความ" (หน้า 25)

# การเพิ่มตัวอักษรบนสันหนังสือ

ท่านสามารถเพิ่มตัวอักษรใดก็ได้ลงบนสันหนังสือ เช่น ชื่อสมุด ขนาดเล็ก

# เลือก (สันหนังสือ)

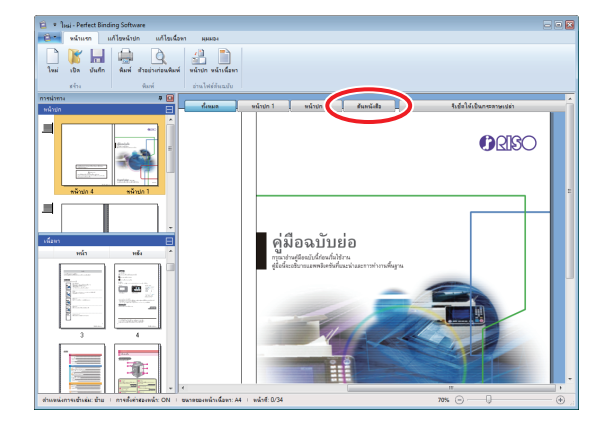

2 คลิก [พิมพ์ข้อความบนสันหนังสือเท่านั้น] บน [แก้ไขหน้าปก] ในเมนูริบบอน และเลือกทิศทาง ของข้อความ

3 แทรกกล่องข้อความและเพิ่มชื่อสมุดขนาดเล็ก

สำหรับข้อมูลเพิ่มเติมเกี่ยวกับวิธีแก้ไขกล่องข้อความ โปรดดู
 "การแก้ไขโดยการเพิ่มกล่องข้อความ" (หน้า 25)

# การประทับหมายเลขหน้าลงบน หน้าเนื้อหา

ท่านสามารถใส่หมายเลขหน้าได้ถ้าหากเอกสารต้นฉบับไม่มีหมายเลข หน้าในหน้าเนื้อหา

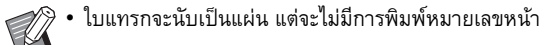

# เลือกหน้าเนื้อหา

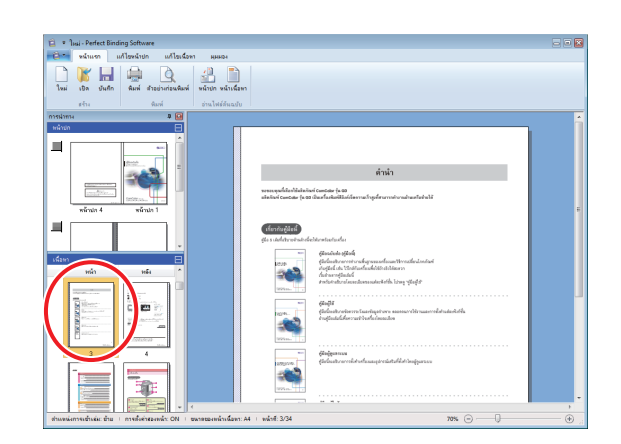

2 คลิกที่ [ประทับตราหน้าที่] บน [แก้ไขเนื้อหา] ในริบบอนเมนู และเลือกตำแหน่งที่ต้องการ ใส่เลขหน้า

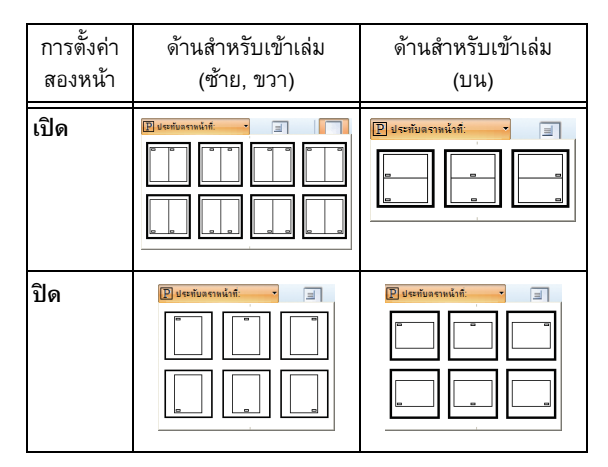

กล่องข้อความจะปรากฏขึ้นตรงตำแหน่งที่เลือก

ตามค่าตั้งต้นแล้ว "#p / #P" จะปรากฏขึ้นในกล่องข้อความ "#p" คือ หมายเลขหน้า และ "#P" คือ จำนวนหน้าทั้งหมด ท่านสามารถเพิ่ม ข้อความได้ตามต้องการ

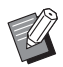

 สำหรับข้อมูลเพิ่มเติมเกี่ยวกับวิธีแก้ไขกล่องข้อความ โปรดดู "การแก้ไขโดยการเพิ่มกล่องข้อความ" (หน้า 25)

- ดำแหน่งใส่หมายเลขหน้าอาจแตกต่างกันไปตามดำแหน่งของ การเข้าเล่ม
- ท่านยังสามารถตั้งค่า [หมายเลขเริ่มตัน] และ [หน้าเริ่มตัน] ของหมายเลขหน้าได้เช่นกัน บน [แก้ไขเนื้อหา] ในเมนูริบบอน
- ใน [หมายเลขเริ่มตัน] ให้ใส่หมายเลขแรกของหน้าเอกสาร (1 - 9999) ใน [หน้าเริ่มต้น] ให้ใส่หมายเลขหน้าที่ต้องการ ใส่หมายเลขเป็นหน้าแรก

ตัวอย่าง: เมื่อมีหน้าปก 1 และหน้าปก 2 ในหมายเลขหน้า และพิมพ์หมายเลข "3" ลงบนหน้าแรกของหน้าเนื้อหา [หมายเลขเริ่มต้น]: 3

[หน้าเริ่มต้น]: 1

### แทรกใบแทรก

ท่านสามารถเพิ่มหน้าว่างเช่นเดียวกับ "ใบแทรก" ที่มีขนาดเท่ากับ หน้าเนื้อหาได้ในบางส่วนของเนื้อหา

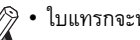

• ใบแทรกจะนับเป็นแผ่น แต่จะไม่มีการพิมพ์หมายเลขหน้า

- ท่านสามารถกำหนดถาดป้อนเอกสารเพื่อแทรกเอกสาร (ใบแทรก) รวมถึงหน้าเนื้อหาได้
- การแทรกใบแทรกในเอกสารเข้าเล่มที่ตั้งค่าไว้เป็นการพิมพ์ สองหน้า จะเป็นการเพิ่มทั้งด้านหน้าและหลัง ดังนั้นใบแทรก หนึ่งแผ่นจะแทรกอยู่ระหว่างเอกสารสองแผ่น
- การเพิ่มใบแทรกในเอกสารเข้าเล่มที่มีหน้าเนื้อหาเป็นจำนวนดี่ จะทำการเพิ่มหน้าว่างโดยอัตโนมัติเพื่อให้สอดคล้องกับ หมายเลขหน้า

# เลือกหน้าเนื้อหา

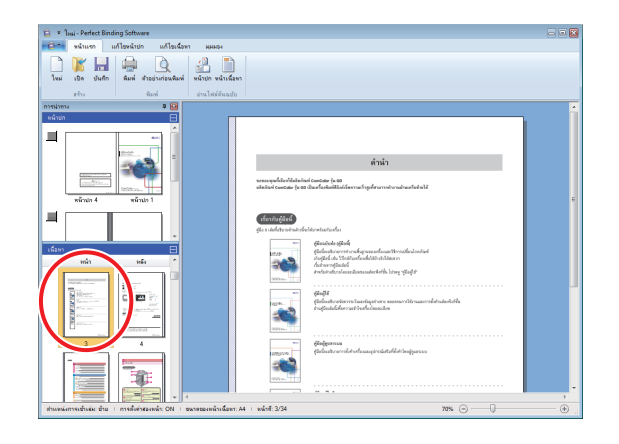

เลือกด้านหน้าหรือหลังเอกสารเพื่อแทรกใบแทรก

# 2 คลิก [แทรกใบแทรก] บน [แก้ไขเนื้อหา] ในเมนูริบบอน และเลือก [ก่อน] หรือ [หลังจาก]

#### เพิ่มใบแทรก

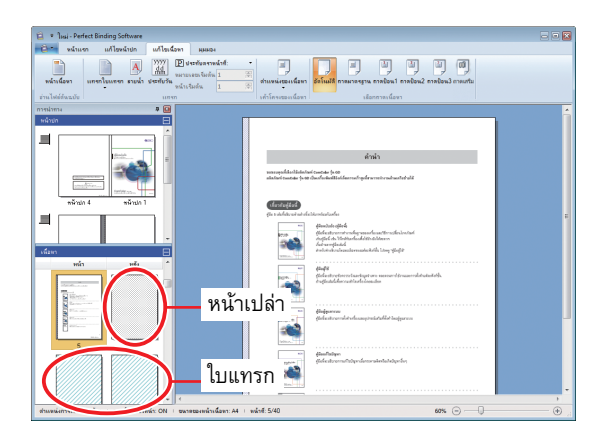

### การประทับลายน้ำ

ประทับลายน้ำ (เช่น "Confidential") บน หน้าปก 1, หน้าปก 4, หน้าปก 2, หน้าปก 3 และ/หรือ หน้าเนื้อหา (ทั้งหมด)

### 1 เลือกหน้าปก 1, หน้าปก 4, หน้าปก 2, หน้าปก 3 หรือหน้าเนื้อหา

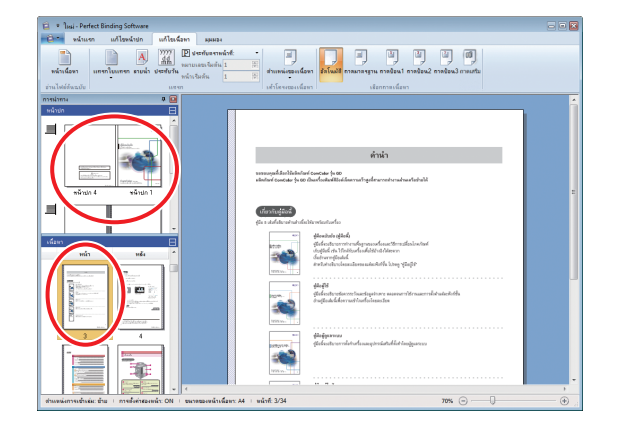

### 2 คลิก [ลายน้ำ] บน [แก้ไขหน้าปก] หรือ [แก้ไขเนื้อหา] ในเมนูริบบอน

# 3 แทรกกล่องข้อความและเพิ่มข้อความต่าง ๆ

ตามค่าตั้งตันแล้ว "Confidential" จะปรากฏขึ้นในกล่องข้อความ พิมพ์ข้อความใดๆ เพื่อทำการเปลี่ยน

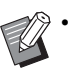

สำหรับข้อมูลเพิ่มเติมเกี่ยวกับวิธีแก้ไขกล่องข้อความ โปรดดู
 "การแก้ไขโดยการเพิ่มกล่องข้อความ" (หน้า 25)

- ท่านสามารถตั้งค่าลายน้ำแต่ละหน้าของหน้าปกและหน้าเนื้อหา ให้แตกต่างกันได้ ให้ทำซ้ำขั้นตอนที่ 1 ถึง 3 เพื่อตั้งค่าลายน้ำ ตามที่ต้องการ
- ไม่สามารถตั้งค่าลายน้ำกับใบแทรกได้

### การประทับวันที่

ท่านสามารถประทับวันที่ลงบนหน้าปก 1, หน้าปก 4, หน้าปก 2, หน้าปก 3 และหน้าเนื้อหา (ทั้งหมด)

### 1 เลือกหน้าปก 1, หน้าปก 4, หน้าปก 2, หน้าปก 3 หรือหน้าเนื้อหา

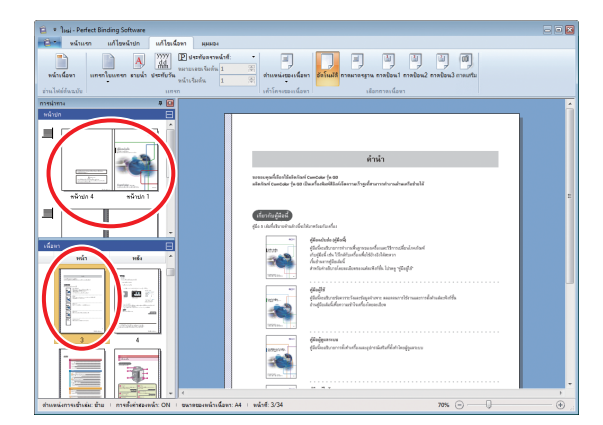

### 2 คลิก [ประทับวัน] บน [แก้ไขหน้าปก] หรือ [แก้ไขเนื้อหา] ในเมนูริบบอน

3 แทรกกล่องข้อความและเพิ่มข้อความต่าง ๆ

ในกล่องข้อความ วันที่ปัจจุบันจะเรียงตามรูปแบบ YYYY/MM/DD ท่านสามารถเปลี่ยนได้โดยการพิมพ์วันที่ใด ๆ ลงไป

สำหรับข้อมูลเพิ่มเติมเกี่ยวกับวิธีแก้ไขกล่องข้อความ โปรดดู
 "การแก้ไขโดยการเพิ่มกล่องข้อความ" (หน้า 25)

# การเปลี่ยนแผ่นงานพิมพ์ตามหน้า เอกสาร

ท่านสามารถเลือกถาดป้อนได้ตามหน้าเอกสาร

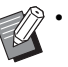

- ท่านสามารถกำหนดถาดป้อนสำหรับใบแทรกได้ตามหน้าเอกสาร รวมถึงหน้าเนื้อหาเช่นกัน
- อาจไม่สามารถเลือกถาดป้อนได้ ทั้งนี้ขึ้นอยู่กับการเชื่อมต่อ ระหว่างเครื่องพิมพ์กับ Perfect Binder นอกจากนี้ กระดาษที่สามารถใช้ได้จะแตกต่างกันไปตาม ถาดป้อน สำหรับข้อมูลเพิ่มเติม ให้ดู "คู่มือผู้ใช้"

### เลือกหน้าปกหรือหน้าเนื้อหา

| Issi - Perfect Binding Software |                                                                                                    |   |
|---------------------------------|----------------------------------------------------------------------------------------------------|---|
|                                 | E State process for state states                                                                                                    |   |
| ארמרגערארר 🛛                    |                                                                                                    | 4 |
|                                 | ก่าน่า                                                                                                    |   |
| nine 4 virten                   | warwayah kuri kulan ku kuri ku ku ku ku ku ku ku ku ku ku ku ku ku                                                                                                    |   |
|                                 | (characteristica)<br>En a statuture instructure fan ter                                                                                                    |   |
| vilano min mela                 |                                                                                                    |   |
|                                 | the former of the second second secon |   |
|                                 | The second second secon |   |
|                                 |                                                                                                    |   |

เลือกหน้าเอกสารที่ต้องการเปลี่ยนถาดป้อน

2 เลือกถาดป้อนบน [แก้ไขหน้าปก] หรือ [แก้ไขเนื้อหา] ในเมนูริบบอน

สัญลักษณ์ถาดป้อนจะปรากฏขึ้นบนภาพย่อส่วน

# การแก้ไขปัญหา

หัวข้อนี้จะอริบายสาเหตุและการแก้ไขเมื่อมีข้อความแสดงข้อบกพร่องปรากฏขึ้นในขณะที่กำลังสร้างเอกสารเข้าเล่ม หรือทำการเข้าเล่ม ปฏิบัติตาม ข้อความที่แสดงขึ้นมาเพื่อแก้ไขข้อผิดพลาด

| ข้อกวาม                                                                                                    | การแก้ไข                                                                                                    |
|----------------------------------------------------------------------------------------------------|----------------------------------------------------------------------------------------------------|
| จำนวนแผ่นเนื้อหาที่พิมพ์ได้มีน้อยกว่าจำนวนขั้นต่ำ<br>การพิมพ์อาจส่งผลให้เกิดข้อผิดพลาดในการเข้าเล่ม<br>คุณแน่ใจหรือไม่ว่าจะดำเนินการพิมพ์ต่อ | ปรากฏขึ้นเมื่อหน้าเนื้อหามี 14 แผ่น หรือน้อยกว่า ให้สร้างเอกสารด้นฉบับ<br>ที่มีหน้าเนื้อหา 15 แผ่นขึ้นไป คลิก [ตกลง] เพื่อส่งงานพิมพ์ไปยังเครื่องพิมพ์<br>สำหรับความหนาของหน้าเนื้อหาที่ Perfect Binder จะสามารถเข้าเล่มได้ ให้ดูที่<br>"กระดาษที่ใช้ได้" ใน "ถู่มือผู้ใช้" |
| จำนวนแผ่นเนื้อหาที่พิมพ์ได้นั้นเกินจำนวนสูงสุด<br>เครื่องพิมพ์จะไม่ทำงาน                                                                     | ปรากฏขึ้นเมื่อหน้าเนื้อหามี 501 แผ่นขึ้นไป ให้สร้างเอกสารดันฉบับที่มี<br>หน้าเนื้อหา 500 แผ่น หรือน้อยกว่า<br>สำหรับความหนาของหน้าเนื้อหาที่ Perfect Binder จะสามารถเข้าเล่มได้ ให้ดูที่<br>"กระดาษที่ใช้ได้" ใน "คู่มือผู้ใช้"                                             |
| ไม่สามารถเลือกถาดเดียวกันสำหรับหน้าปกและเนื้อหา                                                                                              | ปรากฏขึ้นเมื่อตั้งค่าถาดป้อนสำหรับหน้าปกและหน้าเนื้อหาซ้ำกัน ให้เลือก<br>ถาดป้อนสำหรับหน้าปกและหน้าเนื้อหาต่างกัน                                                                                                    |

### เอกสารต้นฉบับ (การเข้าเล่ม)

ดวามยาวของกระดาษหน้าปกสั้นกว่ากระดาษเนื้อในและไม่สามารถยึดกระดาษเนื้อในด้วยกระดาษหน้าปกได้

 ความยาวของกระดาษหน้าปกอาจสั้นเกินกว่าที่จะยึดกระดาษเนื้อในได้เนื่องจากกระดาษเนื้อในหนาขึ้นเพราะกาวที่ใช้ โปรดทำเอกสารตันฉบับ (เอกสาร) ใหม่โดยเพิ่มความยาวเท่าที่จำเป็น (ความยาวที่ยังขาดอยู่) ลงใน [ความกว้างของสันหนังสือ] เพื่อให้สามารถเข้าเล่มได้

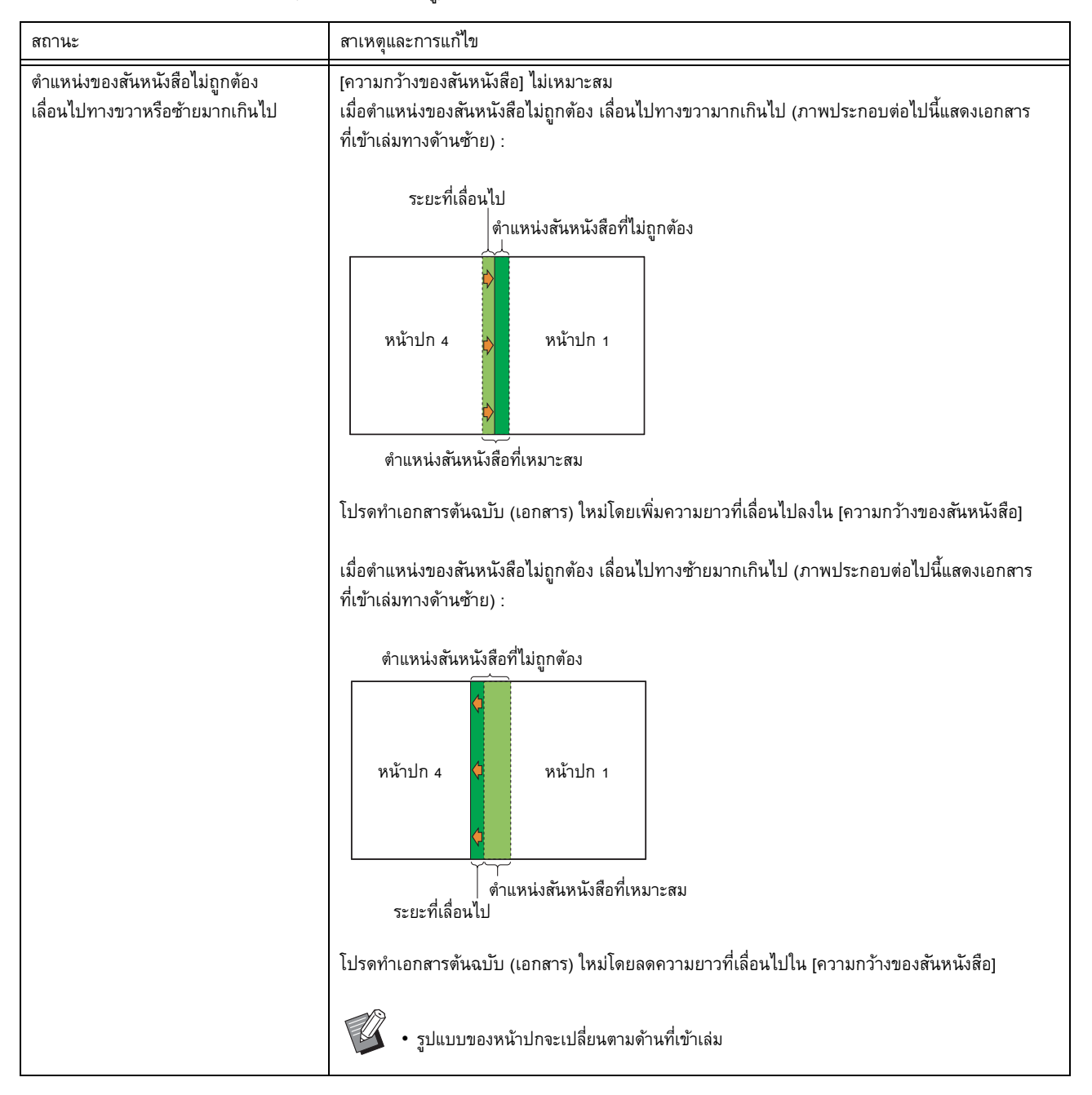

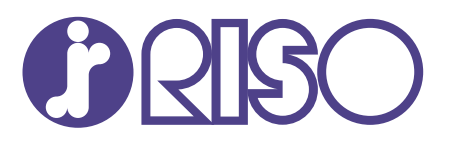